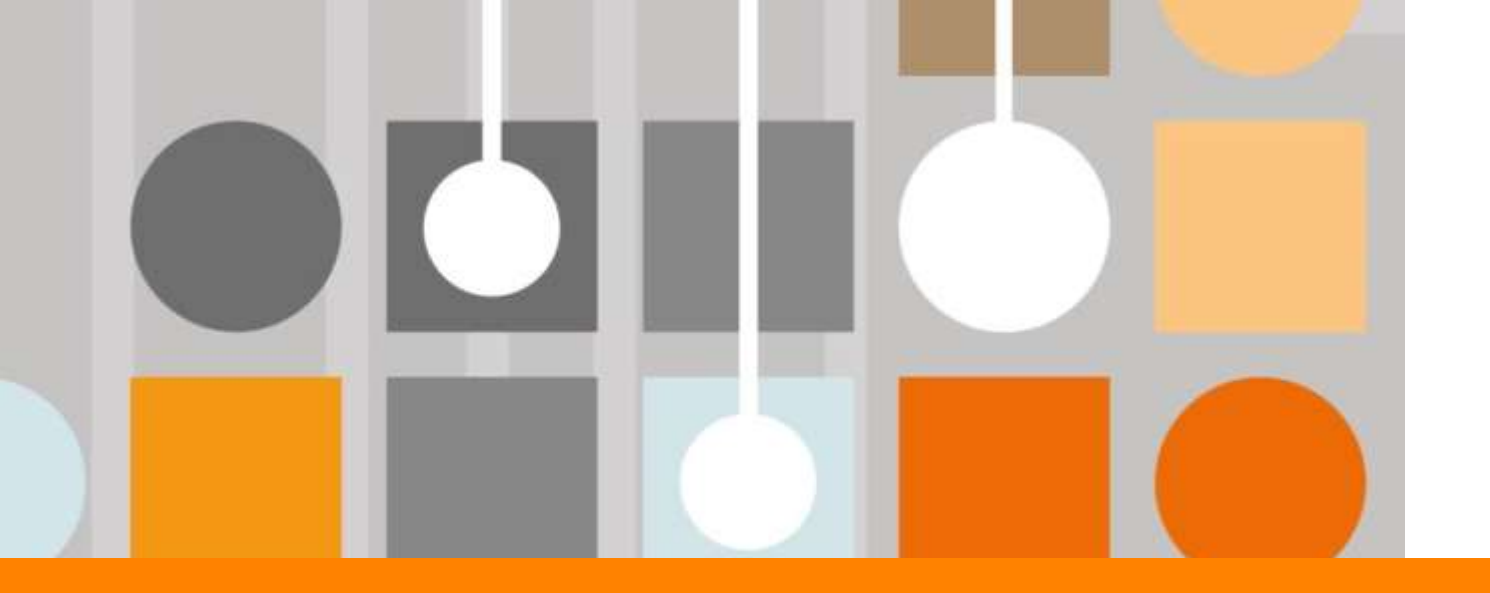

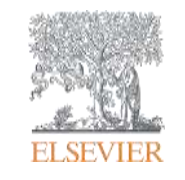

# **About Scopus**

Kyiv, Nov'17

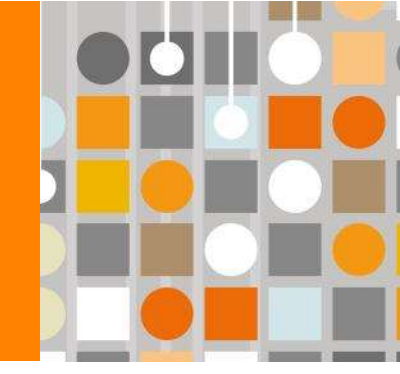

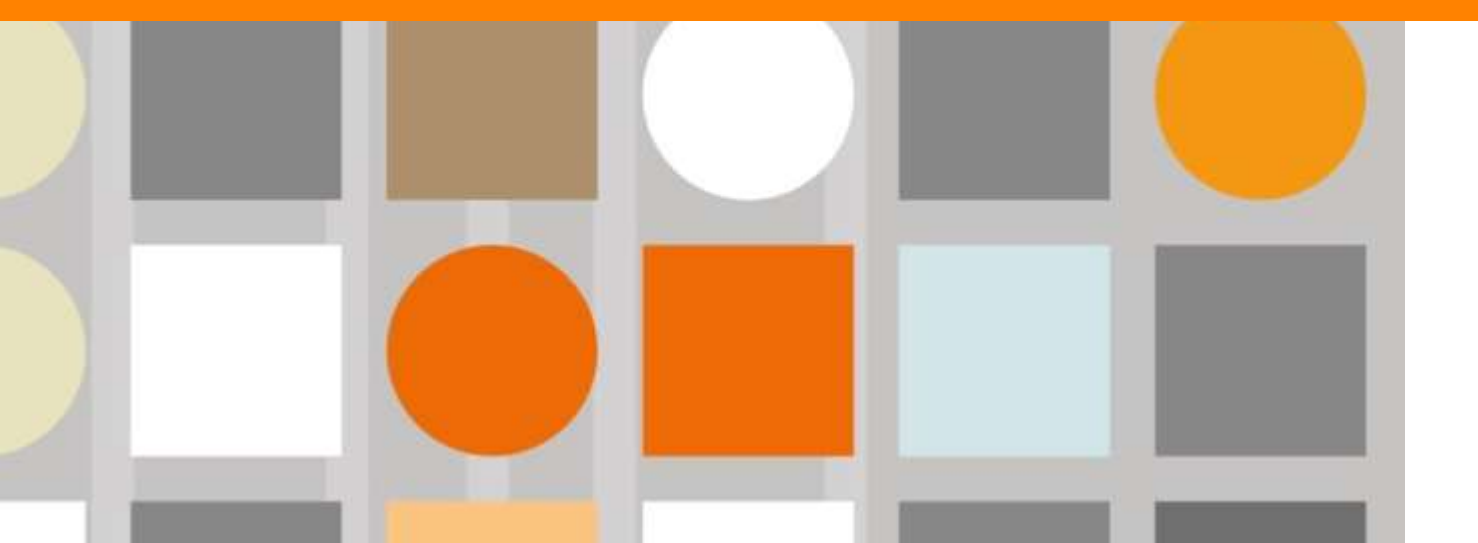

Empowering Knowledge

## SCOPUS

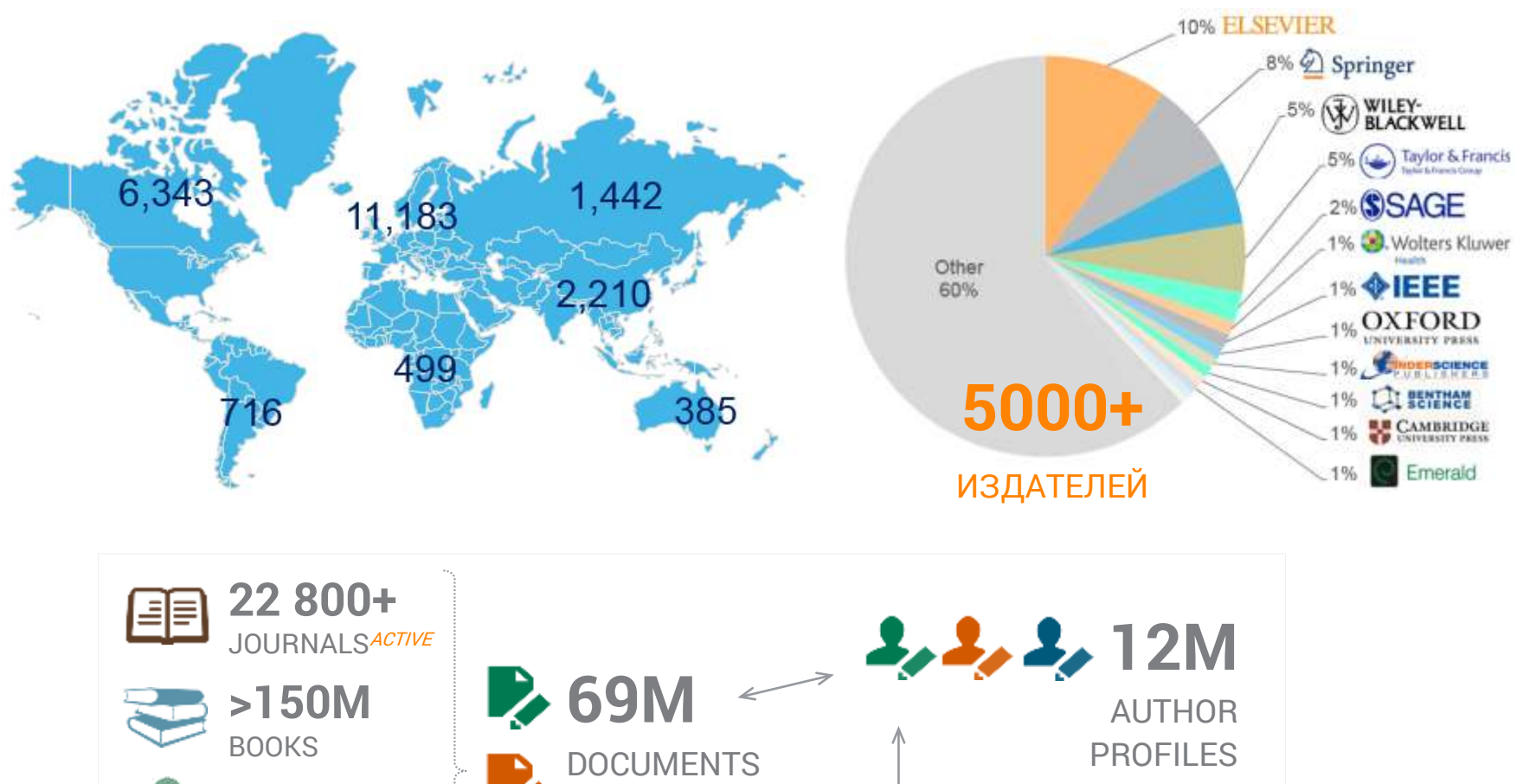

🕦 🧊 🗊 70К

**AFFILIATION PROFILES** 

1.4**B** 

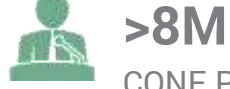

76

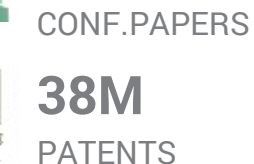

## SEARCH, ANALYZE, BENCHMARK

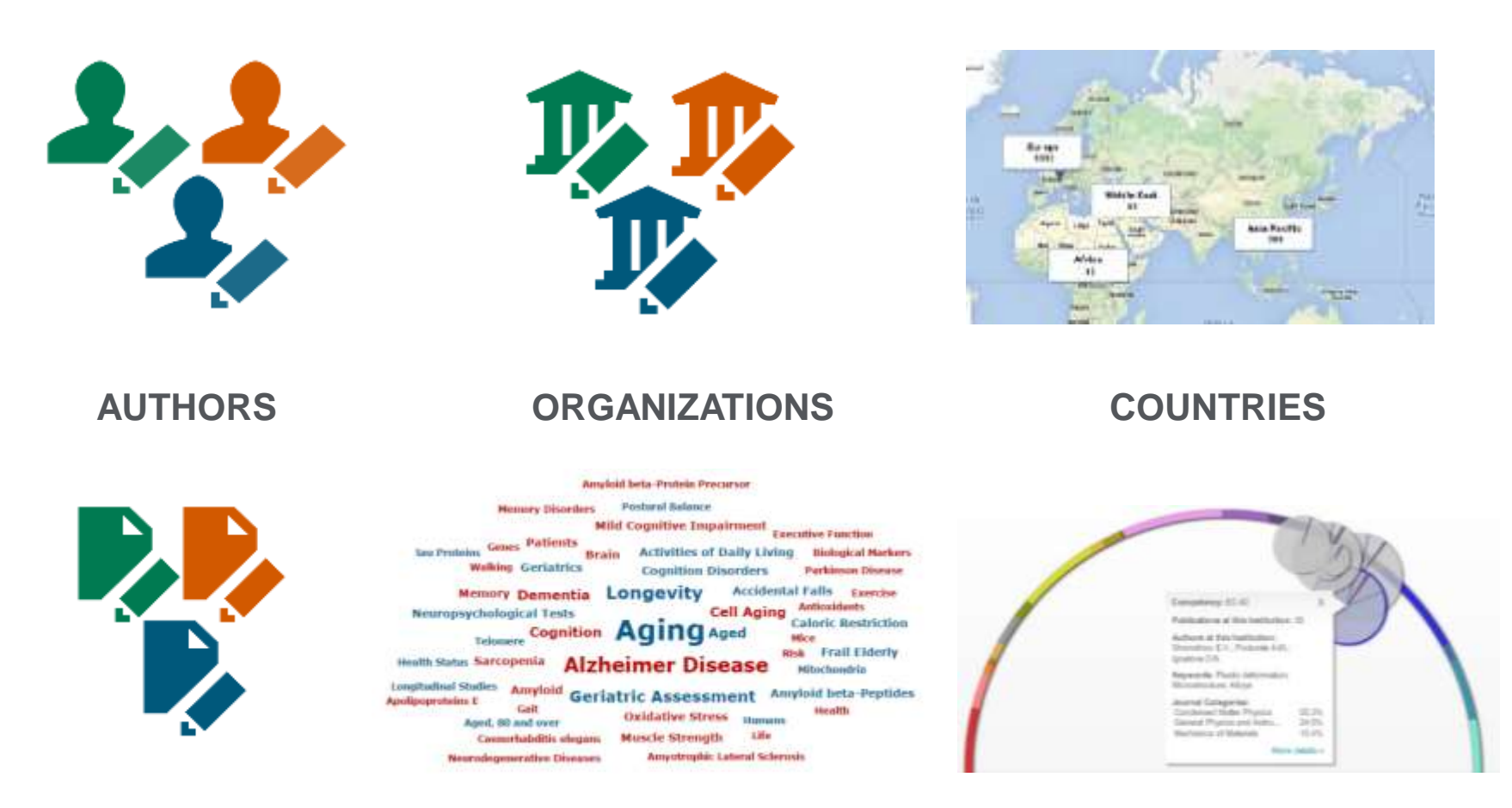

**PUBLICATIONS** 

**TERMS** 

TOPICS

#### ELSEVIER

#### МЕТРИКИ

#### **Productivity metrics**

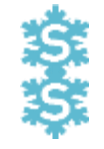

Scholarly Output *h*-indices (*h*, *g*, *m*)

### **Citation Impact metrics**

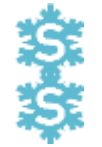

Citation Count Citations per Publication Cited Publications *h*-indices (*h*, *g*, *m*) Field-Weighted Citation Impact Publications in Top Citing % Publications in Top Journal %

Collaboration Impact (geo) Corporate Collaboration Impact

### **Collaboration metrics**

Authorship Count Number of Citing Countries Collaboration (geographical) 🔅 Academic-Corporate Collaboration

#### **Views**

Views count Views per publication Field-Weighted Views Impact

## **Disciplinarity metrics**

Journal count Journal category count

## **Economical metrics**

Patents & Awards & Citations

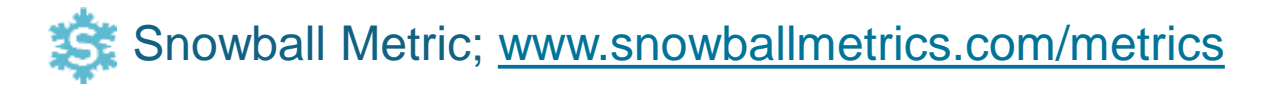

#### Scopus для стратегических задач развития науки

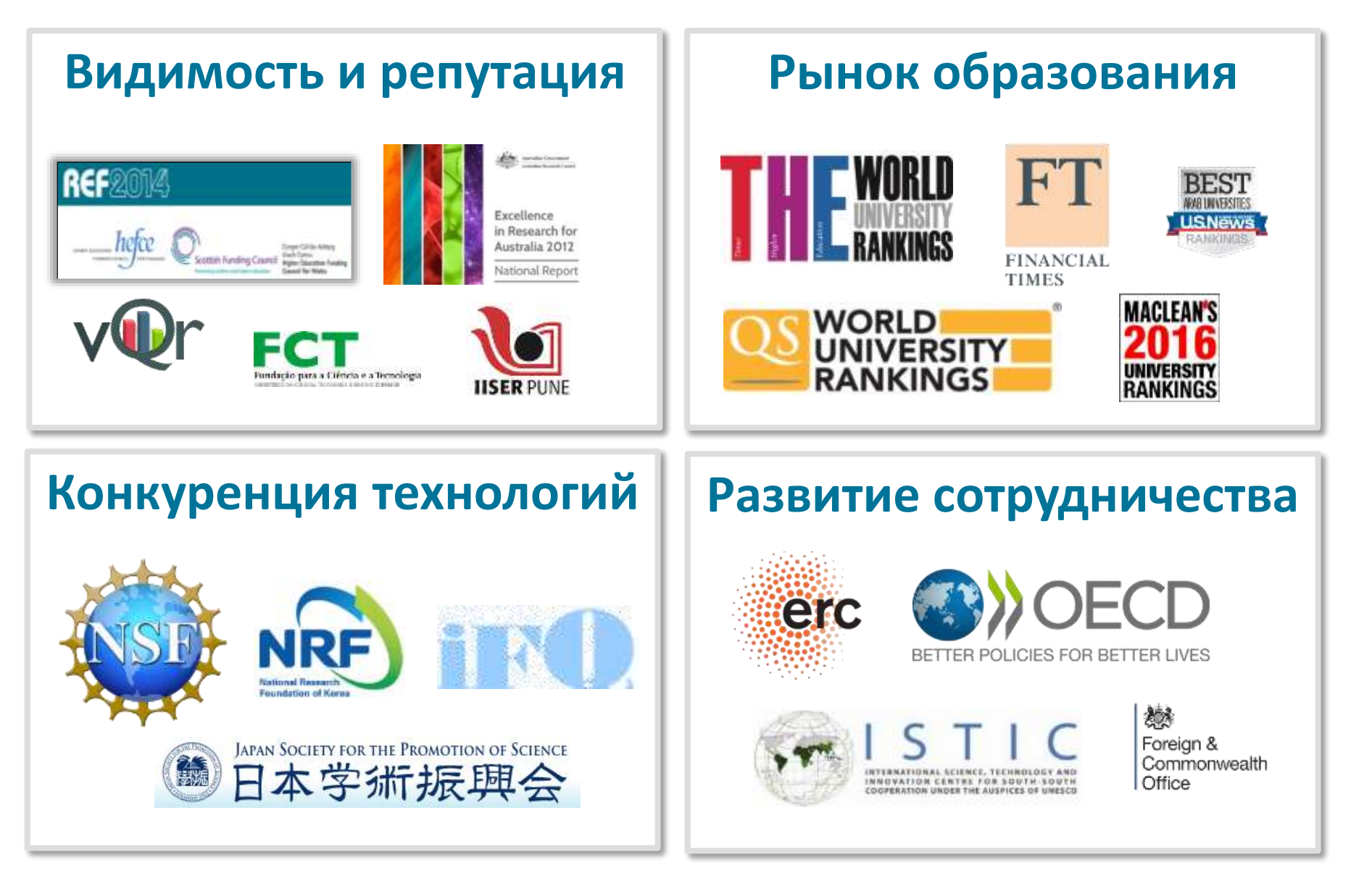

Scopus for Ukraine

#### РЫНОК ОБРАЗОВАНИЯ

| # RANK | UNIVERSITY                                                                             | LOCATION | COMPARE | STARS" |
|--------|----------------------------------------------------------------------------------------|----------|---------|--------|
| 2018 🗸 | University search Q                                                                    | Ukraine  |         | Rated  |
| 34     | Taras Shevchenko National University of Kyiv                                           | -        |         |        |
| 49     | National Technical University of Ukraine "Igor<br>Sikorsky Kyiv Polytechnic Institute" |          |         |        |
| 53     | V. N. Karazin Kharkiv National University                                              |          |         |        |
| 93     | National Technical University "Kharkiv Polytechnic<br>Institute"                       |          |         |        |
| 01     | Lviv Polytechnic National University                                                   |          |         |        |
| 03     | Sumy State University                                                                  |          |         |        |
| 28     | Donetsk National Technical University                                                  |          |         |        |

#### РЫНОК ОБРАЗОВАНИЯ

| TIMES |          |                                                                                  | verall         | Teaching | Research | Citations | ndustry<br>ncome | nternational<br>Outlook |
|-------|----------|----------------------------------------------------------------------------------|----------------|----------|----------|-----------|------------------|-------------------------|
|       | 801–1000 | University of<br>Talca<br>Chile<br>Explore                                       | б<br>15.6–21.4 | 4 15.7   | 10.4     | 20.7      | 1.0              | 49.2                    |
|       | 801–1000 | Taras<br>Shevchenko<br>National<br>University of<br>Kyiv<br>V Ukraine<br>Explore | 15.6–21.4      | 4 27.3   | 10.1     | 7.6       | 32.5             | 33.5                    |
|       | 801–1000 | Technical<br>University of<br>Košice<br>♀ Slovakia<br>Explore                    | 15.6–21.4      | 1 21.4   | 12.4     | 23.5      | 41.9             | 19.5                    |
|       | 801–1000 | Universiti<br>Tenaga<br>Nasional<br>(UNITEN)<br>♀ Malaysia<br>Explore            | 15.6–21.4      | ¥ 17.1   | 11.7     | 28.6      | 73.4             | 30.7                    |

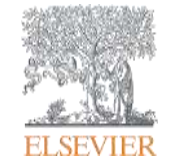

# Практические задачи

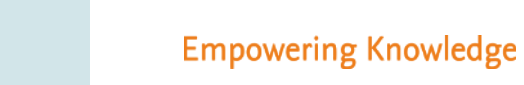

# Scopus.com

| Scopus           |                    |              |          | Search | Sources | Alerts      | Lists      | Help 🗸     | SciVal 🤊 | Login ~      | ≡                         |
|------------------|--------------------|--------------|----------|--------|---------|-------------|------------|------------|----------|--------------|---------------------------|
| Docume           | nt sea             | arch         |          |        |         |             |            |            |          | Compare      | e sources 义               |
| Documents        | Authors            | Affiliations | Advanced |        |         |             |            |            |          | Search       | n tips 🕐                  |
| Search           |                    |              |          |        | Article | e title, Ab | stract, Ke | eywords    | +        |              |                           |
| E.g., "Cognitive | e architectures" A | AND robots   |          |        |         |             |            |            |          |              |                           |
| > Limit          |                    |              |          |        |         |             |            |            |          |              |                           |
|                  |                    |              |          |        |         |             |            | Reset form | Search Q |              |                           |
| Brought to you b | У                  |              |          |        |         |             |            |            | ÇĊ       | Learn more a | about how to<br>/e Scopus |

#### ELSEVIER

# Задача 1.

## Проверить наличие статей вашего подразделения в профиле учреждения

#### Что такое профиль и при чем здесь мы?

Профиль учреждения (Affiliation profile) объединяет информацию о статьях, в которых авторы указали свою принадлежность к данной организации.

| Odessa National Academy                                                                      | Follow this affiliation            | Documents<br>394    |
|----------------------------------------------------------------------------------------------|------------------------------------|---------------------|
| of Food Technologies                                                                         | View potential affiliation matches |                     |
| ul Kanatnaya 112, Odessa<br>Odeska, Ukraine                                                  | 🖉 Give feedback 🛛 Set feed         | Authors 284         |
| Affiliation ID: 60010628<br>Other name formats: Odessa National Academy of Food Technologies |                                    | Patent results<br>0 |

Ради анализа этой информации профили учреждений открывают в Scopus сотрудники ведомств и фондов, организаторы конференций, редакторы журналов, исследователи, заинтересованные в сотрудничестве, и т.д.

#### И откуда взяться проблеме?

M. V. Lomonosov Odessa Technological Institute of the Food Industry Odesa National Academy of Food Technologies Odessa Engineering Institute of the Food Industry Odessa Institute of Technology in the Food Industry Odessa National Academy of Food Production Engineering Odessa National Academy of Food Technology **Odessa Refrigeration-Technology Institute** Odessa State Academy of Refrigeration Odessa Technological Institute of Food Processing Odessa Technological Institute of the Food and Refrigeration Industry Technical Institute of the Refrigeration Industry **Engineering** Institute of the Refrigeration Industry V.S. Martinovsky Institute of Refrigeration Cryotechnologies and Ecoenergetics

Новые публикации в профиль учреждения добавляются автоматически на основании данных, указанных в статьях. Статьи с неправильным названием учреждения могут не попасть в профиль учреждения, что влияет на общие показатели.

#### 1. Найти профиль учреждения

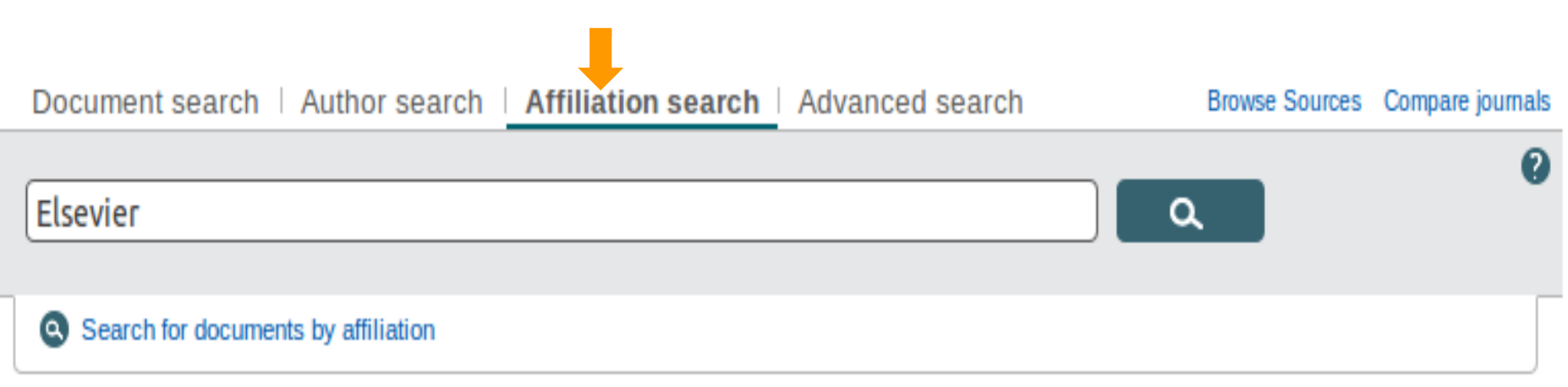

- поиск по учреждения по названию, городу или стране
- при поиске по названию используйте уникальные элементы названия (напр. Sechenov) и варианты замен символов (напр. \*iolkovsk\* для поиска учреждения, названного в честь К.Э.Циолковского)

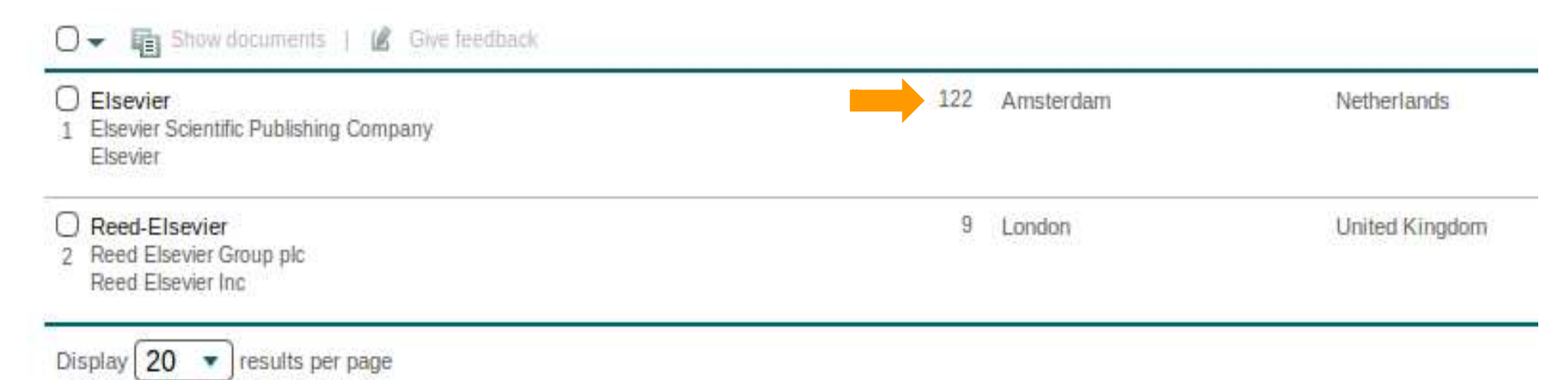

#### 1. Статьи подразделения в профиле

| (AF-ID ("Elsevier" 600                                          | 15522))      | 🕈 Edit   🔛 Save   🎙                                                                                                    | Set alert   🔝 Set feed                                                                 |               |                                             |      |
|-----------------------------------------------------------------|--------------|----------------------------------------------------------------------------------------------------|----------------------------------------------------------------------------------------|---------------|---------------------------------------------|------|
| 125 document resu                                               | ults View se | condary documents   Vie                                                                                                    | w 106 patent results   📊 Analyze search results                                        |               |                                             |      |
| Search within results.                                          |              | 🔾 🚽 🖪 CSV expo                                                                                                    | rt 👻   📮 Download   📶 View citation overview   🤧 View Cite                             | ed by   💾 Sav | e to list   More 🛩                          |      |
| Refine                                                          | Jde          | O The Resource Ic                                                                                                    | Save the 6 selected documents to a new list, or add them to one of your saved lists: 2 | ×             | , Brush, M., Grethe,<br>pva-Seinstra, E.,   | 2016 |
| Year                                                            |              | View at Publisher                                                                                                    |                                                                                        |               |                                             |      |
| Author Name                                                     |              | The Resource Ic                                                                                                    |                                                                                        | ~             | , Brush, M., Grethe,                        | 2015 |
| Manten, A.A.                                                    | (18)         | 2                                                                                                    | OR                                                                                     |               | T., Whetzel, T.                             |      |
| Moed, H.F.                                                      | (7)          | View at Publisher                                                                                                    | Select from your Saved lists                                                           | •             |                                             |      |
| <ul> <li>De Waard, A.</li> <li>Zudilova-Seinstra, E.</li> </ul> | (5)          | <ul> <li>Variability of eth</li> <li>3 international sur</li> </ul>                                                                                                    |                                                                                        | Save list     | artis, C.A.,<br><i>I</i> ., (), Newman, A., | 2015 |
| <ul> <li>Aalbersberg, I.J.</li> <li>Kircz, J.G.</li> </ul>      | (4)<br>(3)   | View at Publisher                                                                                                    |                                                                                        |               |                                             |      |
| O Pinar Menguc, M.                                              | (3)          | On bridging data d     d     d | enters and publishers: The Data-Literature interlinking service                        | Burton, A., K | oers, H., Manghi, P.,                       | 2015 |
| O Rothman, L.S.                                                 | (3)          | 4                                                                                                    |                                                                                        | (), Diepenbr  | roek, M., Schindler, U.                     |      |
| O Stoop, J.                                                     | (3)          | View at Publisher                                                                                                    |                                                                                        |               |                                             |      |

После выбора авторов подразделения (Limit to), их публикации можно собрать в отдельный список (Save to list, требует авторизации)

#### ELSEVIER

#### 1. Собираем статьи в списки (Lists)

| SAVED_LIST( ELS ) Back                                                                                            | to Saved lists           |                                                                                                    |                                                                                                    |                                                                              |                                                 |
|----------------------------------------------------------------------------------------------------|--------------------------|----------------------------------------------------------------------------------------------------|----------------------------------------------------------------------------------------------------|------------------------------------------------------------------------------|-------------------------------------------------|
| 6 documents 🛄 🗛                                                                                                   | nalyze search re         | suits   🖡 Export your list to SciVal                                                                                                    |                                                                                                    |                                                                              | Sort on: Date Cited by Relevance                |
| Search within results.                                                                                            | a                        | Save to Saved list   ★ Delete   🗈 CSV export                                                                                                    | t 📰   📮 Download   📶 View citation ove                                                                                                 | nview   99 View Cited by   More                                              | Show all abstracts                              |
| Refine<br>Limit to Exclu                                                                                          | ide                      | The Resource Identification Initiative: A cultural shift in p                                                                                                    | Choose your default reference manage<br>Scopus offers integrated export functionality<br>Or, to use a different reference manager, cho | er or file type: ②<br>with Mendeley and Refworks.<br>pose a file format      | ×                                               |
| Author Name Koers, H. Groth, P.                                                                                   | (2)<br>(2)               | foxPSL: A Fast, Optimized and eXtended PSL implement     View at Publisher     View at Publisher                                                                                                    | Save to Mendeley<br>RefWorks direct export                                                                                             | RIS Format     IndNote, Reference Manager     CSV     Excel                  |                                                 |
| <ul> <li>Alm, T.</li> <li>Aryani, A.</li> <li>Bandrowski, A.</li> <li>Bernstein, A.</li> <li>Booty, C.</li> </ul> | (1)<br>(1)<br>(1)<br>(1) | How do we make it easy and rewarding for researchers to<br>publisher's perspective. A response to "Promoting greate<br>accountability in clinical and behavioral research by rout<br>statistical commands" by Robert West<br>View at Publisher | Choose the information to export:<br>Choose the information you want to export to                                                      | BIDTEX     Text     ASCII in HTML     the reference manager or file.         |                                                 |
| <ul> <li>Brush, M.</li> <li>Burton, A.</li> <li>Calin, S.</li> </ul>                                              | (1)<br>(1)<br>(1)        | <ul> <li>On bridging data centers and publishers: The Data-Litera</li> <li>View at Publisher</li> </ul>                                                                                                    | Specify fields to be exported<br>Citation information<br>Author(s)<br>Document title                                                   | Bibliographical information     Ø Atfiliations                               | Abstract and Keywords     Abstract     Abstract |
| Subject Area                                                                                                    |                          | The rationale of PROV                                                                                                    | Ø Year<br>Ø EID                                                                                                    | PubMed ID     O Function     Publisher     O Function                        | Index Keywords     Funding Details              |
| Document Type                                                                                                    |                          |                                                                                                    | Source title<br>Volume, Issue, Pages                                                                                                   | ✓ Editor(s) ✓ Language of Original Document                                  | Number     Acronym                              |
| Computer and<br>Information Science                                                                               | (1)                      | Section 2 Activating qualified thesaurus terms for automatic indexir                                                                                                    | Citation count Source and Document Type DI ODI Other information                                                                       | <ul> <li>Correspondence Address</li> <li>Abbreviated Source Title</li> </ul> | Sponsor     References                          |
| Computational<br>Linguistics in the<br>Netherlands Journal<br>F1000research                                       | (1)                      | Display 20  results per page                                                                                                    | Tradenames and Manufacturers Accession numbers and Chemicals Conference information                                                    | ge 1  >                                                                      |                                                 |
| <ul> <li>International Journal<br/>of Approximate</li> </ul>                                                      | (1)                      |                                                                                                    |                                                                                                    |                                                                              | Export                                          |

Список публикаций будет доступен в меню на верхней панели (вкладка Lists). Его также можно выгрузить (Export) или проанализировать (Analyze search results)

#### 1. Что если статьи в профиль не попали?

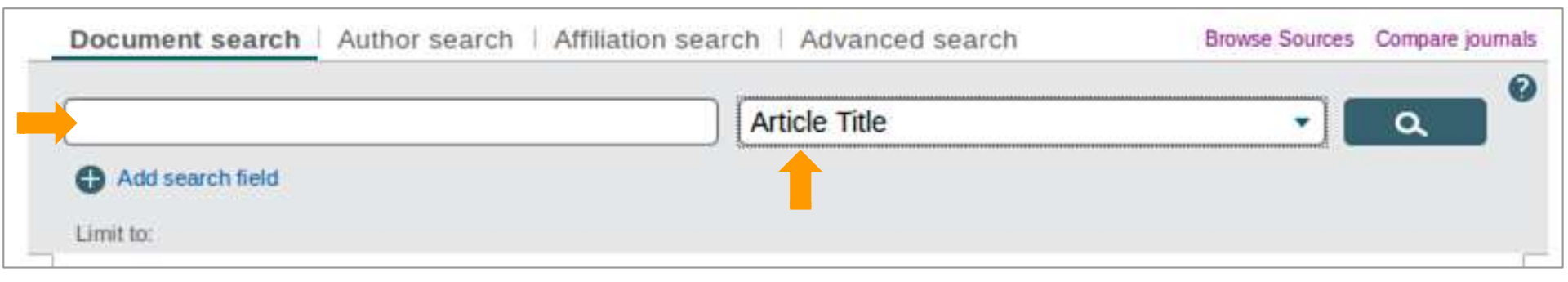

Переходим на стартовую страницу Scopus (Document Search), находим недостающие статьи по названию (Article Title), откладываем их в отдельный список, экспортируем в CSV (Export) и отправляем в отдел науки.

# Задача 2.

# Проверить корректность отражения информации о сотрудниках в их личных профилях

#### Авторские профили - кому ущерб?

Основная причина появления у автора нескольких профилей (author profile) – разные варианты транслитерации фамилии. Другой источник проблем – наличие однофамильцев.

| <ul> <li>Ivanov, Igor A.</li> <li>36 Ivanov, Igor<br/>Ivanov, I. A.</li> </ul> | 6 Biochemistry, Genetics and<br>Molecular Biology ; Chemistry ;<br>Pharmacology, Toxicology and<br>Pharmaceutics; | Shemyakin and Ovchinnikov<br>Institute of Bioorganic Chemistry,<br>Russian Academy of Sciences |
|--------------------------------------------------------------------------------|----------------------------------------------------------------------------------------------------|------------------------------------------------------------------------------------------------|
|                                                                                |                                                                                                    |                                                                                                |
| Ivanov, Igor A.<br>40                                                          | 3 Chemistry ; Medicine                                                                                            | Nesmeyanov Institute of<br>Organoelement Compounds,<br>Russian Academy of Sciences             |

#### Авторские профили - кому ущерб?

Данные из авторских профилей не оказывают прямого влияния на профиль и показатели учреждения, но к ним могут обращаться грантодатели, рецензенты, а также потенциальные коллабораторы.

Принимаемые ими решения могут иметь значение не только для отдельного исследователя, но и для его коллег, подразделения и учреждения.

# Всем сотрудникам проверить свои профили в Scopus!

## 2. Как найти профиль автора?

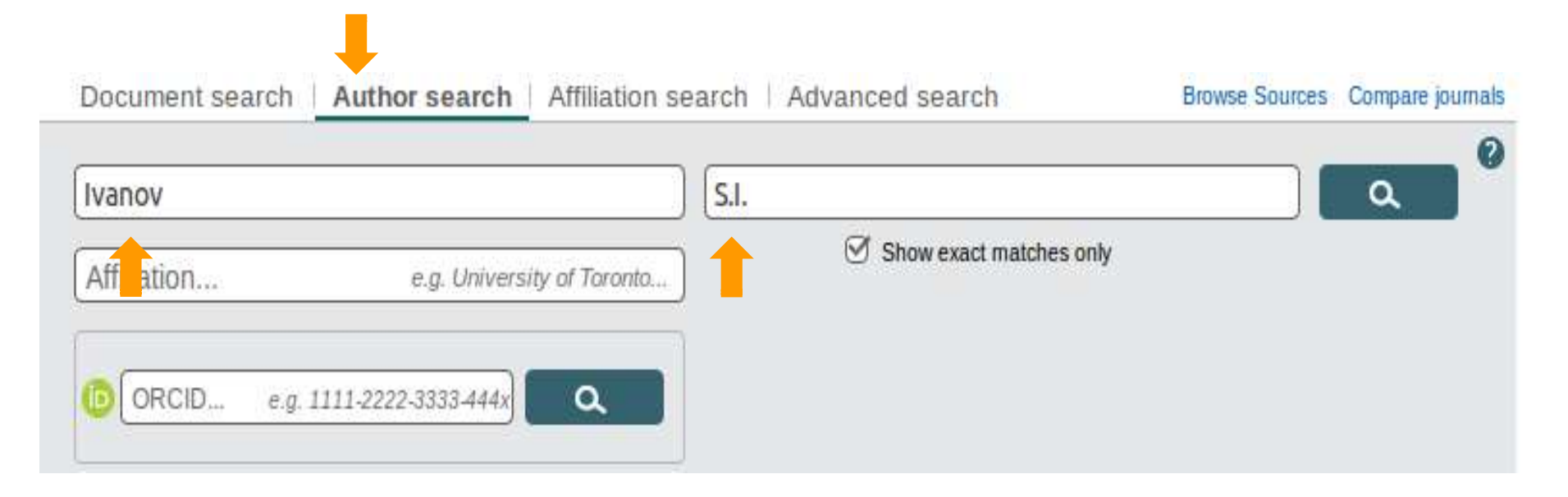

- выполните поиск по имени автора (Author search)
- начинайте с одного инициала (имени)
- используйте варианты замен (напр. Коре?kin для поиска автора с фамилией Копейкин)

#### 2. Объединить профили авторов

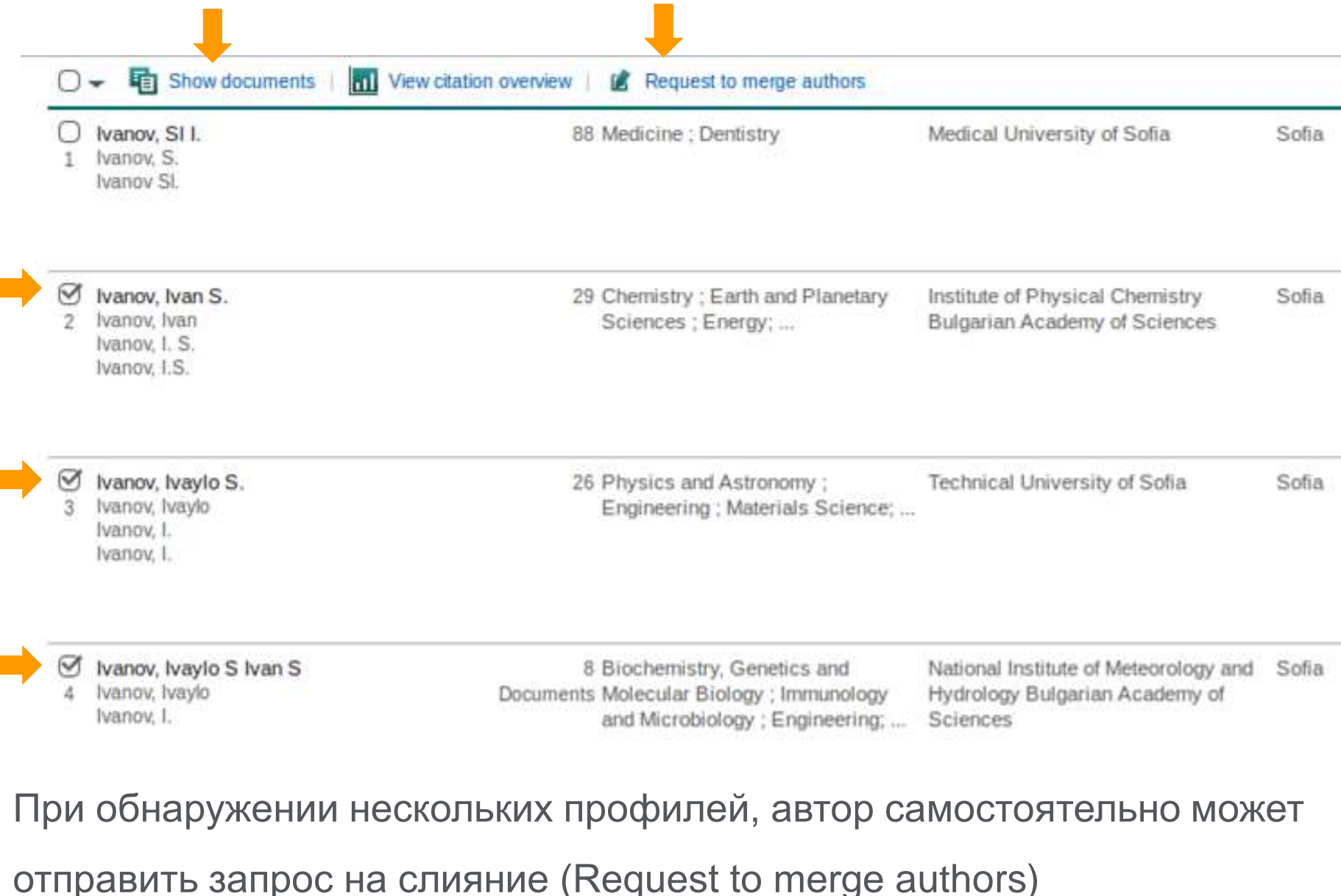

#### 2. Что ещё сделать?

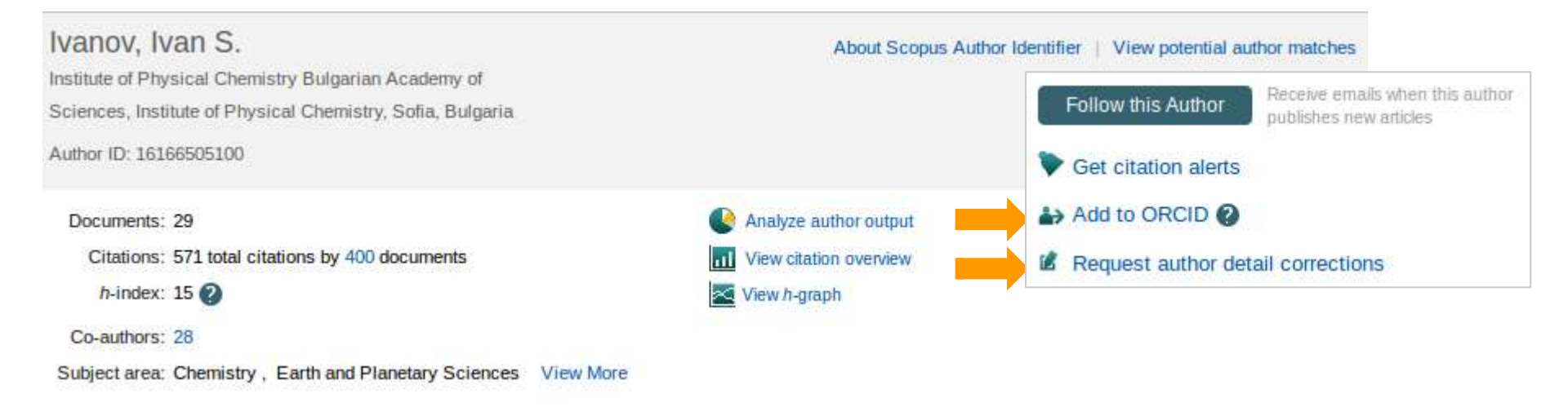

В своем профиле каждый автор может:

- привязать свой Scopus ID к ORCID. Если у сотрудника нет статей в Scopus (а значит, и профиля нет), он может получить свой личный номер ORCID на сайте <u>orcid.org</u> (важно!)
- редактировать список статей (если не хватает или попали лишние от однофамильцев)

#### Het ORCID? (ни один робот не справится с фамилиями)

 Ivanov, Igor A.
 Ivanov, Igor Ivanov, I. A.

Ivanov, Igor A. 40 6 Biochemistry, Genetics and Molecular Biology; Chemistry; Pharmacology, Toxicology and Pharmaceutics; ...

3 Chemistry ; Medicine

Shemyakin and OvchinnikovMoscowRussianInstitute of Bioorganic Chemistry,<br/>Russian Academy of SciencesFederation

Moscow

Nesmeyanov Institute of Organoelement Compounds, Russian Academy of Sciences Russian Federation

- Собирать ORCID
- Использовать API
- Отражать в статьях
- Интегрироваться с индексами

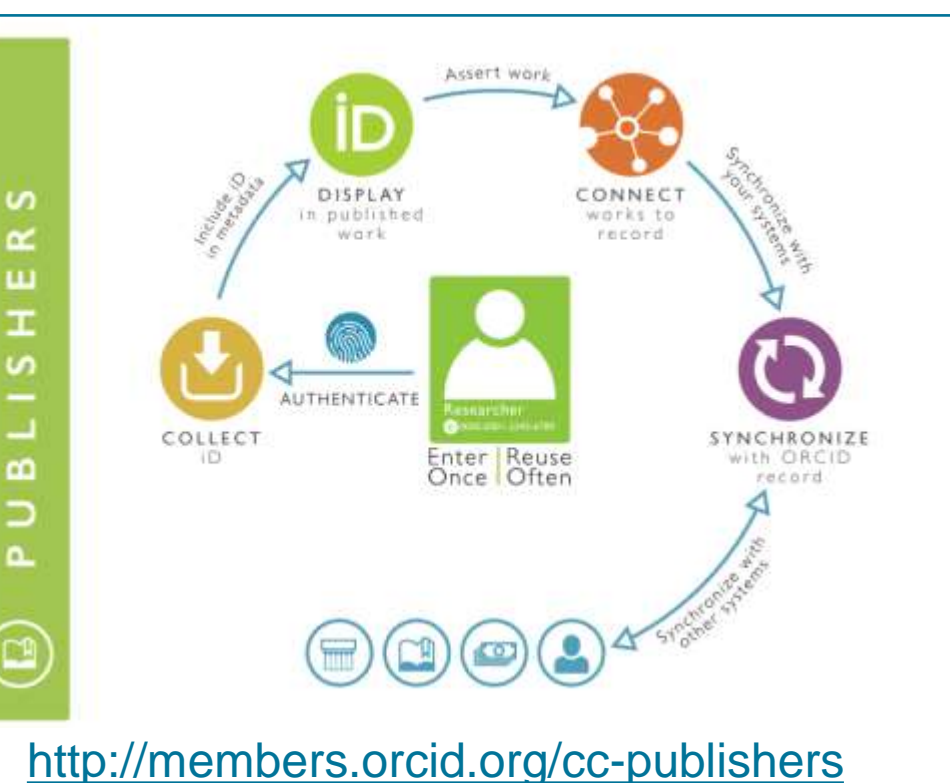

#### Профиль автора - редактирование своих данных

- → C 🗋 www.scopusfeedback.com

#### Scopus Feedback

#### Scopus Author Feedback Wizard

Use the Scopus Author Feedback Wizard to collect all your Scopus records in one unique author profile. To locate your documents as completely as possible, please provide all the name variants under which you have published. Once you have submitted the author profile the Scopus Author Feedback Team will process your request within 4 weeks.

If you are unable to find a publication, if there is a problem with the citation count or you have additional feedback, contact the Scopus help desk.

|        | Last name   | Initials or First name |                                                  |
|--------|-------------|------------------------|--------------------------------------------------|
| Author | Yuriev      | A.R.                   |                                                  |
|        | E.g., Smith | .E.g., J.L.            |                                                  |
|        | Last name   | Initials or First name |                                                  |
|        | Yurjev      | A.R.                   | ×                                                |
|        | Last name   | Initials or First name |                                                  |
|        | Yur'ev      | A.R.                   | ×                                                |
|        |             |                        |                                                  |
|        |             |                        |                                                  |
|        |             |                        | Ct Add affiliation   Ct Add name variant   Start |
|        |             |                        |                                                  |

#### Подробная инструкция на русском языке

About Scopus What is Scopus Content coverage

About Terms and Conditions Privacy Policy Cookie Policy

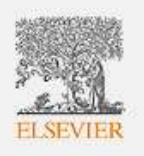

# Задача 3.

## Анализ вышедших статей подразделения или "где мы публикуемся"

#### ELSEVIER

#### 3. Что полезного в анализе вышедших статей?

Вы можете:

- сравнить цитируемость публикаций вашего подразделения с публикациями других авторов в каждом из журналов
- увидеть закономерности появления цитат на публикации в отдельных журналах (скорость, количество, география)

Каждое научное подразделение может собрать свои статьи в Scopus в отдельную группу и провести анализ различных показателей!

#### 3. Готовим в Scopus список статей

| (AF-ID ("Elsevier" 6001 | 5522))       | 🎐 Edit   🎴 Save   🎙      | Set alert   🔝 Set feed                                                                 |          |                                           |      |
|-------------------------|--------------|--------------------------|----------------------------------------------------------------------------------------|----------|-------------------------------------------|------|
| 125 document resu       | IIts View se | econdary documents   Vie | ew 106 patent results   📶 Analyze search results                                       |          |                                           |      |
| Search within results   | . [Q]        | 🔿 🕳 🗗 CSV expo           | ort 🗸   📮 Download   📶 View citation overview   🤧 View Cited by                        | - Sav    | e to list   More 👻                        |      |
| Refine                  | de           | C The Resource Ic        | Save the 6 selected documents to a new list, or add them to one of your saved lists: 👔 | ×        | , Brush, M., Grethe,<br>pva-Seinstra, E., | 2016 |
| Year                    |              | View at Publisher        |                                                                                        | ~        | -                                         |      |
| Author Name             |              | The Resource Ic          |                                                                                        | ~        | , Brush, M., Grethe,                      | 2015 |
| Manten, A.A.            | (18)         | 2                        | OR                                                                                     |          | T., Whetzel, T.                           |      |
| Moed, H.F.              | (7)          | View at Publisher        | Select from your Saved lists                                                           | •        |                                           |      |
| De Waard, A.            | (5)          | O Variability of eth     |                                                                                        |          | artis, C.A.,                              | 2015 |
| Zudilova-Seinstra, E.   | (5)          | 3 international sur      | Save                                                                                   | list     | И., (), Newman, А.,                       |      |
| Aalbersberg, I.J.       | (4)          |                          |                                                                                        |          |                                           |      |
| Kircz, J.G.             | (3)          | View at Publisher        |                                                                                        |          |                                           |      |
| Pinar Menguc, M.        | (3)          | ☑ On bridging data d     | centers and publishers: The Data-Literature interlinking service Burton                | n, A., K | oers, H., Manghi, P.,                     | 2015 |
| Rothman, L.S.           | (3)          | 4                        | (), E                                                                                  | )iepenb  | roek, M., Schindler, U.                   |      |
| O Stoop, J.             | (3)          | View at Publisher        |                                                                                        |          |                                           |      |

- выделите найденные публикации подразделения, сохраните статьи в одном из списков (Lists)
- для анализа используйте Analyze Results или выгрузите данные в Excel

#### Analyze search results

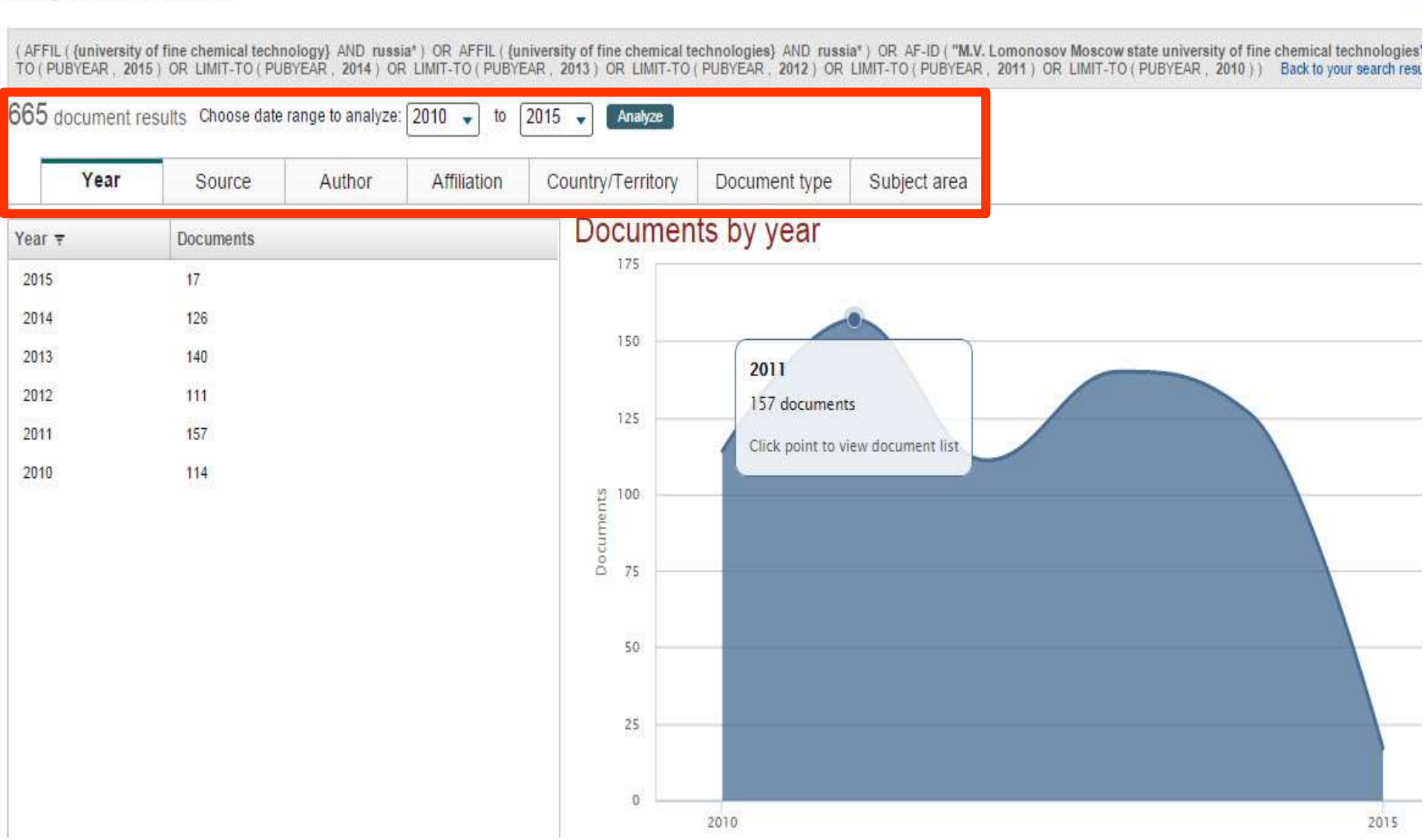

Analyze search results

🕒 Export 🛛 🚇 Print 🛛 🗹 E-mai

(AFFIL ({university of fine chemical technology} AND russia\*) OR AFFIL ({university of fine chemical technologies} AND russia\*) OR AF-ID ("M.V. Lomonosov Moscow state university of fine chemical technologies" 60069246)) AND (LIMIT-TO (PUBYEAR, 2015) OR LIMIT-TO (PUBYEAR, 2015) OR LIMIT-TO (PUBYEAR, 2012) OR LIMIT-TO (PUBYEAR, 2012) OR LIMIT-TO (PUBYEAR) OR LIMIT-TO (PUBYEAR) OR LIMIT-TO (PUBYEAR) OR LIMIT-TO (PUBYEAR) OR LIMIT-TO (PUBYEAR) OR LIM

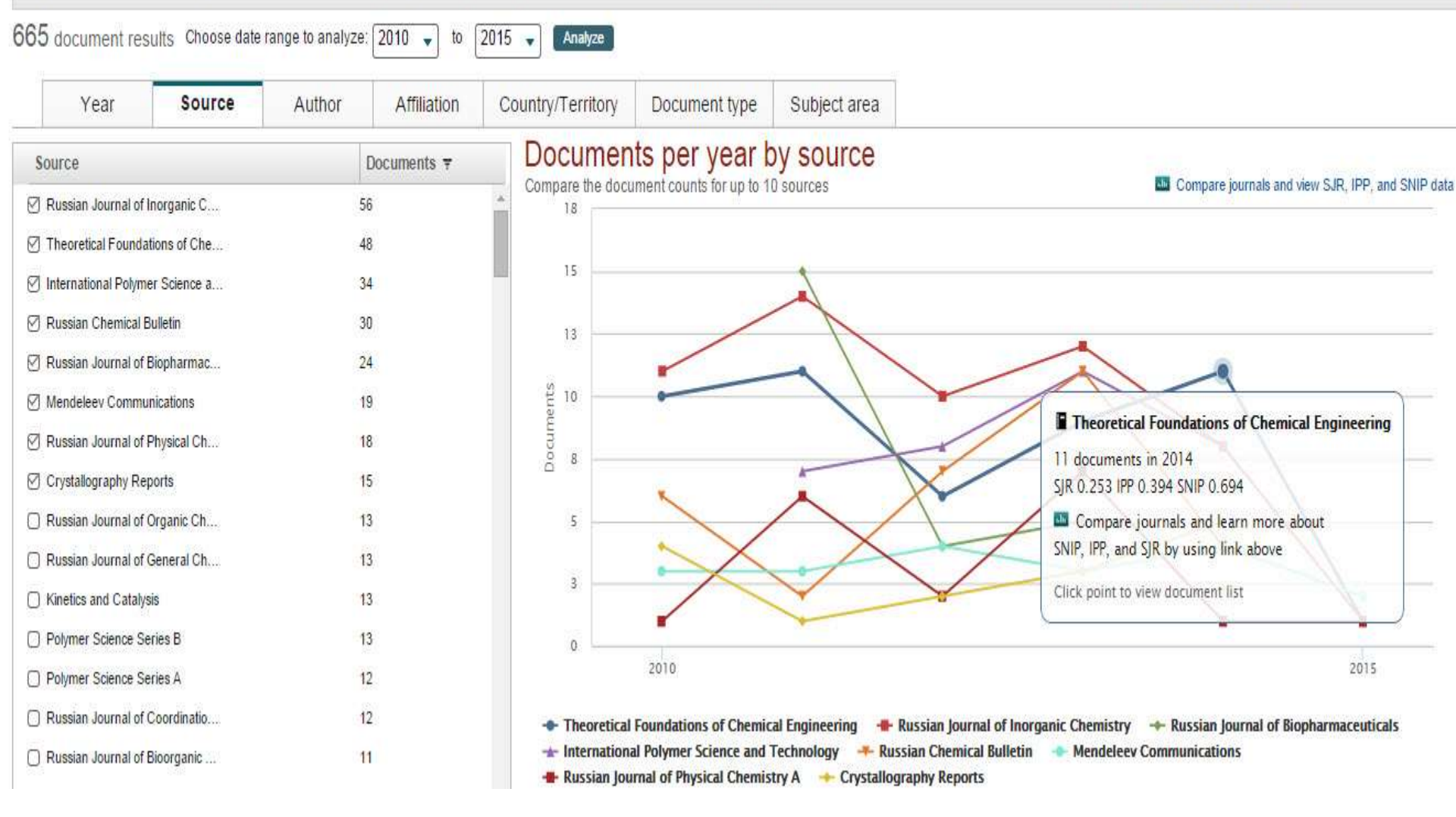

(AFFIL ({university of fine chemical technology} AND russia\*) OR AFFIL ({university of fine chemical technologies} AND russia\*) OR AF-ID ("M.V. Lomonosov Moscow state university of fine chemical technologies" ( TO (PUBYEAR, 2015) OR LIMIT-TO (PUBYEAR, 2014) OR LIMIT-TO (PUBYEAR, 2013) OR LIMIT-TO (PUBYEAR, 2012) OR LIMIT-TO (PUBYEAR, 2011) OR LIMIT-TO (PUBYEAR, 2010)) Back to your search results

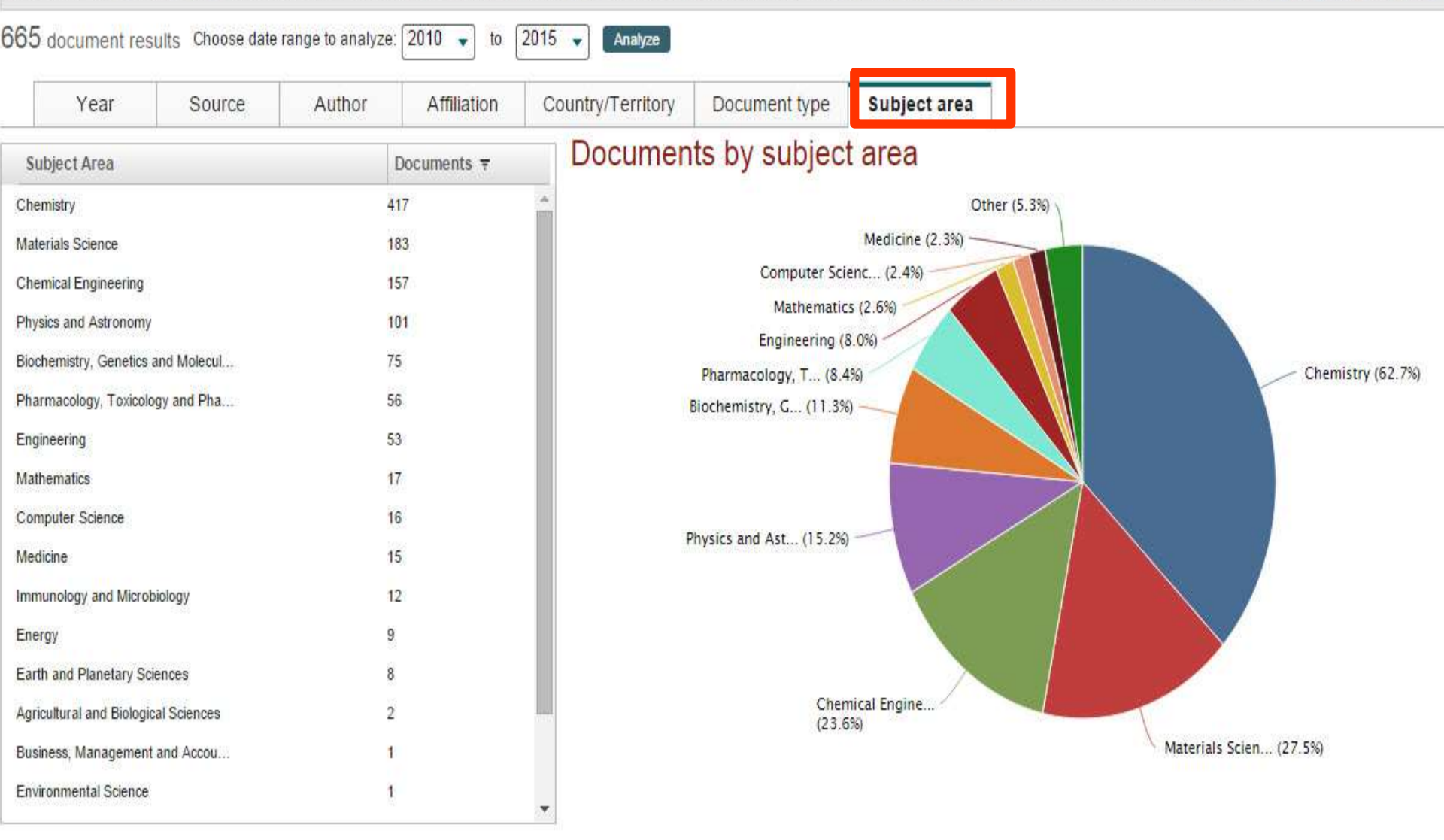

(AFFIL ({university of fine chemical technology} AND russia\*) OR AFFIL ({university of fine chemical technologies} AND russia\*) OR AF-ID ("M.V. Lomonosov Moscow state university of fine chemical technologies" 60069246)) / TO (PUBYEAR, 2015) OR LIMIT-TO (PUBYEAR, 2014) OR LIMIT-TO (PUBYEAR, 2012) OR LIMIT-TO (PUBYEAR, 2014) OR LIMIT-TO (PUBYEAR, 2014) OR LIMIT-TO (

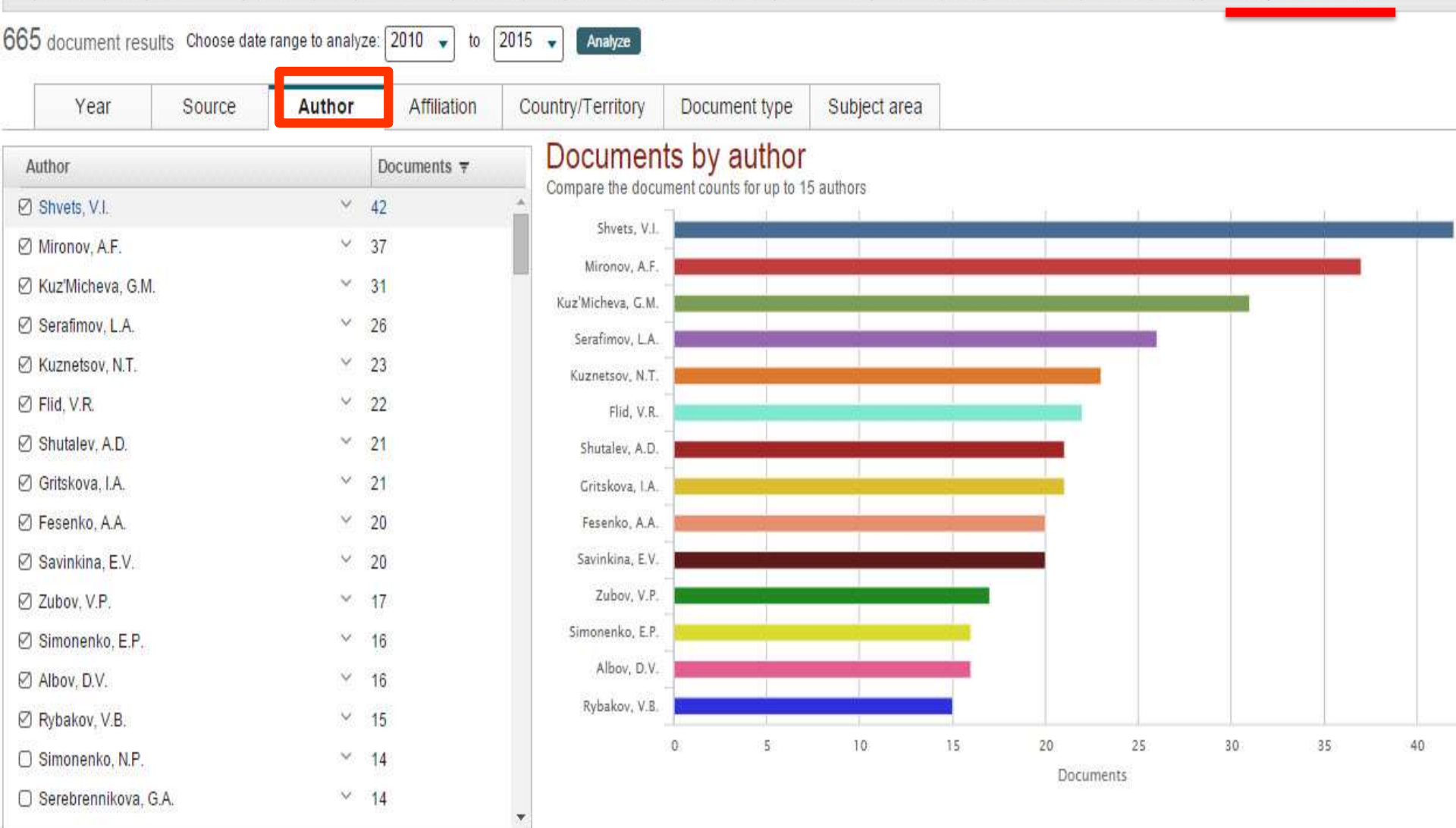

## Объединение в группы и мониторинг

| Scholarly Output 🕸 | Publication Year |               |      |      |      |      |      |
|--------------------|------------------|---------------|------|------|------|------|------|
|                    |                  |               |      |      |      |      |      |
|                    | Sch              | olarly Output |      |      |      |      |      |
| Entity 🛓           | 2010             | 2011          | 2012 | 2013 | 2014 | 2015 | 2016 |
| 🎝 Perm1            | 3                | 2             | 4    | 6    | 14   | 7    | 6    |
| 👪 Perm2            | 2                | 1             | 3    | 6    | 3    | 2    | 3    |
| 🎝 Perm3            | 2                | 1             | 0    | 3    | 3    | 15   | 7    |
| 🔩 Perm4            | 2                | 1             | 3    | 7    | 2    | 7    | 5    |
|                    |                  |               |      |      |      |      |      |
| 45 Perm1           |                  |               |      | 27   | 0.64 |      | 6    |
| 🎝 Perm2            |                  |               |      | 11   | 0.15 |      | 0    |
| 4 Perm3            |                  |               |      | 21   | 0.04 |      | 0    |
| 🎝 Perm4            |                  |               |      | 16   | 0.39 |      | 2    |

#### Анализ групп (самоцитирование)

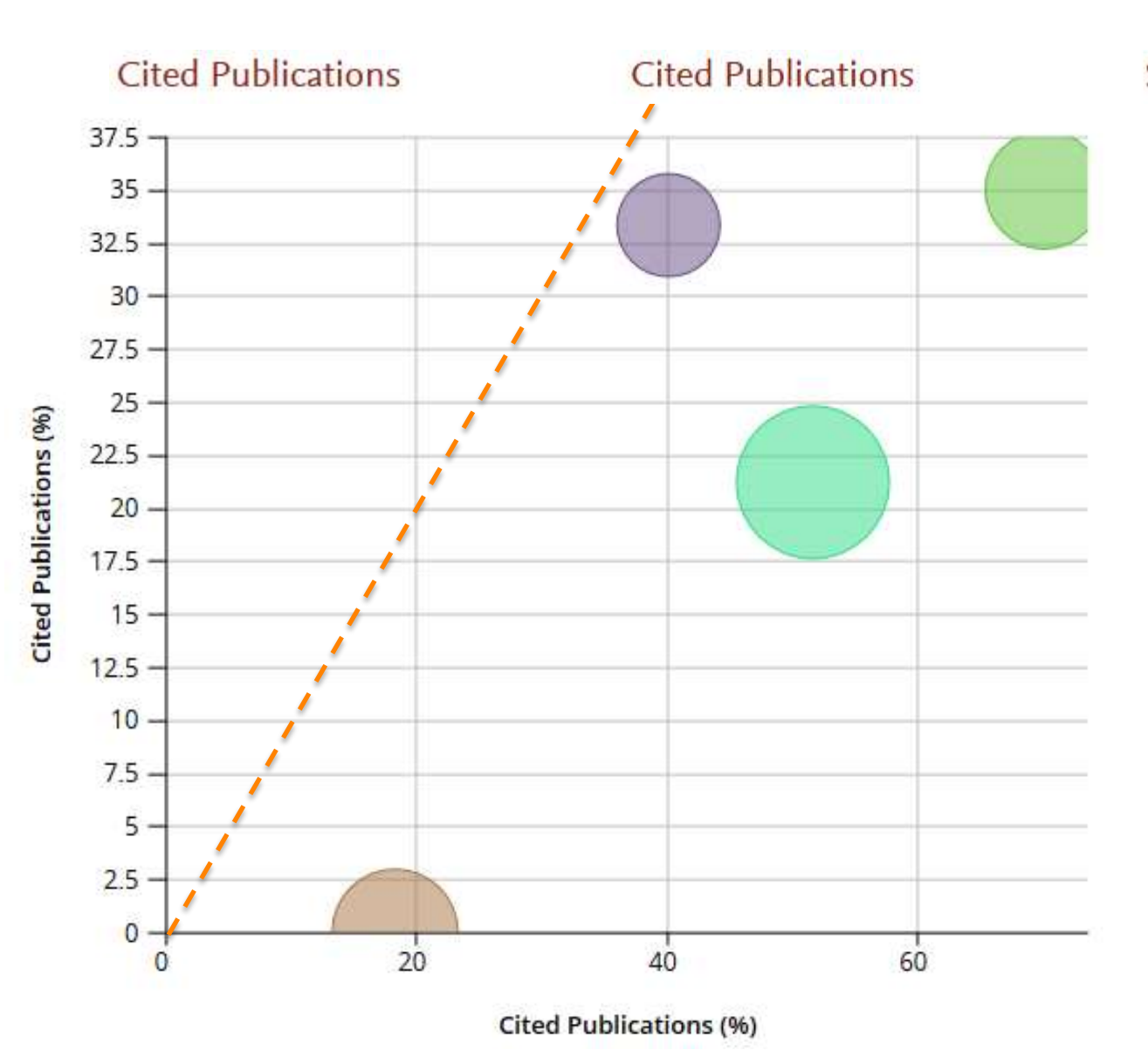

#### Scholarly Output 🕸

| Resea | archers a | nd Groups |
|-------|-----------|-----------|
| 0     | 23        | Perm1     |
| 0     | 2%        | Perm2     |
| 0     | 13        | Perm3     |
| 0     | 23        | Perm4     |

View list of Scopus Sources for the selected Researchers and Groups

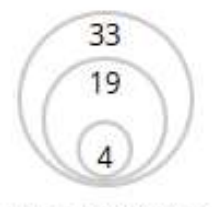

Scholarly Output

#### Сравнение с целевыми группами

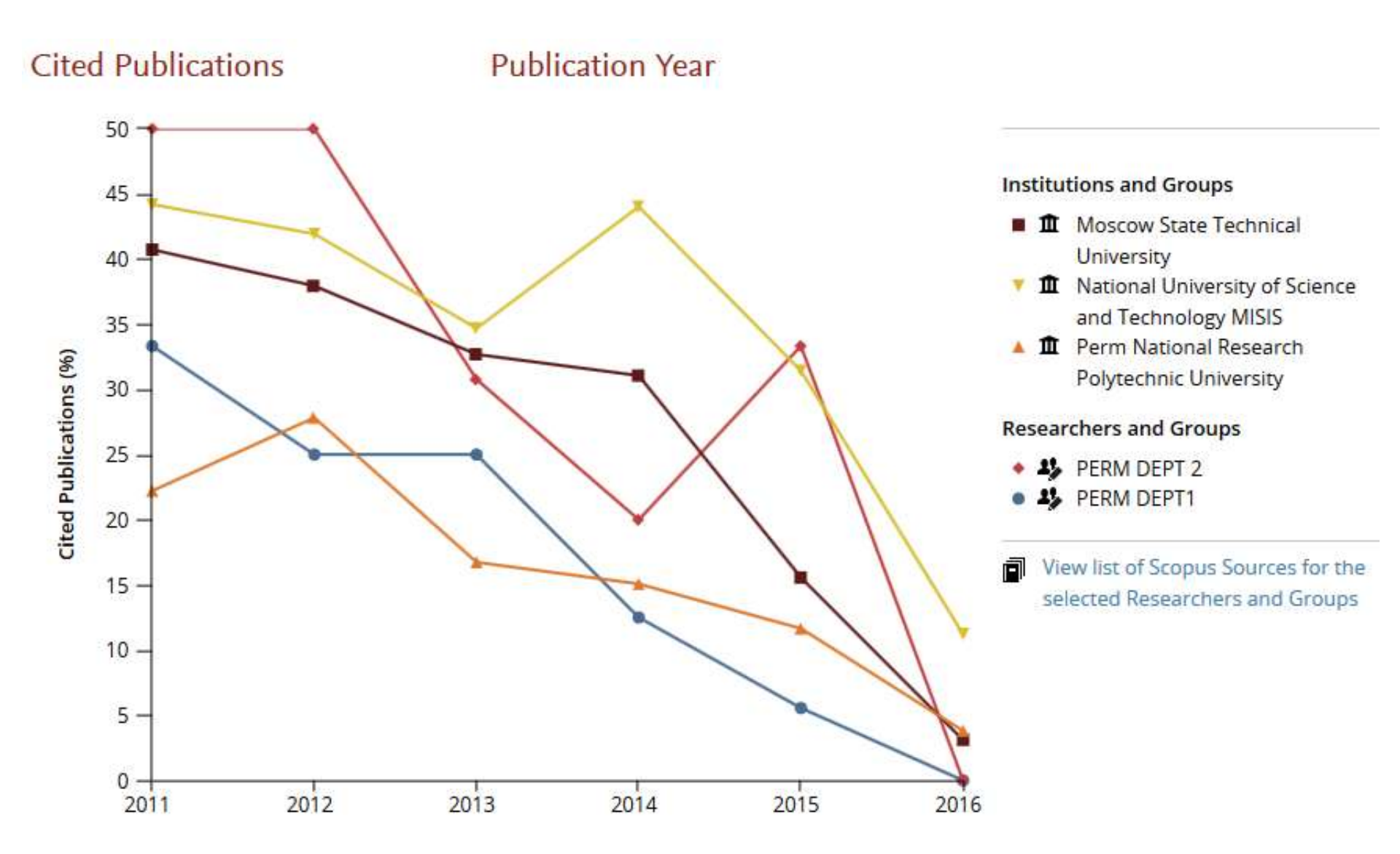

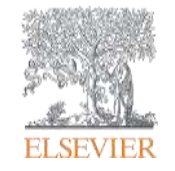

# А ещё...

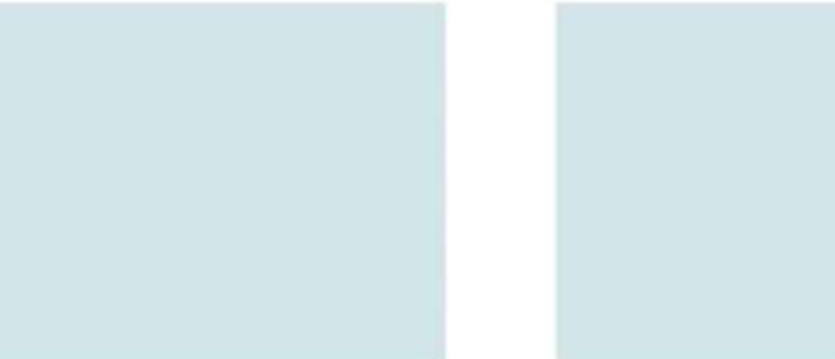

Empowering Knowledge
#### **Scopus API**

### dev.elsevier.com

| We have redesigned our API Key signup flow and updated the click-through agreements                                                       | To get your API key and learn more about the<br>Academic Research use case, go to:<br>http://dev.elsevier.com/ |
|----------------------------------------------------------------------------------------------------|----------------------------------------------------------------------------------------------------|
| Get started today!                                                                                                    | -                                                                                                    |
| Esewer's API program allows you to integrate content and data from Elsewer products into your own website and<br>applications. Learn more | APIs Blog                                                                                                    |
| 1. Look at use cases 2. Get API Key 3. Start coding                                                                                       | APIs now features:<br>Intractive APIs                                                                          |
| Jse cases and Examples                                                                                                    | Scopus Journal Metrics. IPP is now<br>available in addition to SJR and SNIP                                    |
| Academic Research Federated Search IR/CRISIVIVO ScienceDirect Journal info                                                                | Author search using ORCID<br>API Release notes                                                                 |
| ScienceDirect Article info Engineering Village Cited by in Scopus                                                                         |                                                                                                    |
| Journal Methics Text Mining Commercial Use CORS Examples                                                                                  | Elsevier Products:<br>ScienceDirect                                                                            |
| 'you do not find your use case above, please write a short use case description and 醛 confact us.                                         | Scopus<br>Mendelmy                                                                                             |
| resources                                                                                                    | Mendeley Developers                                                                                            |

| Dedov, I. I.                     |                                                      |                      |
|----------------------------------|------------------------------------------------------|----------------------|
| (2013). Novel technologies for t | the treatment and prevention of diabetes mellitus an | d its complications. |
|                                  |                                                      |                      |
| Diabetes Mellitus, (3), 4-10.    |                                                      |                      |

## Задача 4.

# Анализ списков литературы в статьях подразделения или "что мы цитируем?"

#### Что полезного в анализе списков литературы?

Позволяет выявить традиционные "перекосы" в практике цитирования:

- средний возраст источников
- % неанглоязычных источников
- % источников, которые больше никто не цитировал
- названия и география журналов, которые чаще всего цитируются

#### Чем интересны эти показатели?

Они позволяют сравнить список литературы в вашей текущей или прошлой публикации с другими статьями из тех же самых журналов.

#### 4. Анализ списков литературы

| Ø      | 👻 🔛 Save to Saved list   🗶 Delete   🗈 CSV export 👻   📮 Download   📶                                                                               | View citation overview   99 View Cited                                             | i by 📋 | More | ···· •                   | Show all abstracts |
|--------|----------------------------------------------------------------------------------------------------|------------------------------------------------------------------------------------|--------|------|--------------------------|--------------------|
| K      | Addendum to "Managing wolves (Canis lupus) to recover threatened woodland caribou<br>(Rangifer tarandus caribou) in Alberta"<br>View at Publisher | Hervieux, D., Hebblewhite, M.,<br>Stepnisky, D., Bacon, M., Boutin, S.             | 2015   | Car  | View references          | 0                  |
| 2      | Flexible mating tactics and associated reproductive effort during the rutting season in male reindeer (Rangifer tarandus, L. 1758)                | Pintus, E., Uccheddu, S., Røed,<br>K.H., (), Nieminen, M., Holand, Ø,              | 2015   | Cur  | Print                    | 0                  |
| Ø<br>3 | Managing wolves (Canis lupus) to recover threatened woodland caribou (Rangifer tarandus caribou) in Alberta                                       | Hervieux, D., Hebblewhite, M.,<br>Stepnisky, D., Bacon, M., Boutin, S.             | 2014   | Cana | adian Journal of Zoology | 5                  |
|        | View at Publisher                                                                                                    |                                                                                    |        |      |                          |                    |
| 24     | Nutritional implications of increased shrub cover for caribou (Rangifer tarandus) in the<br>Arctic                                                | Thompson, D.P., Barboza, P.S.                                                      | 2014   | Cani | adian Journal of Zoology | 3                  |
|        | View at Publisher                                                                                                    |                                                                                    |        |      |                          |                    |
| S 5    | Reply to the comment by harron on "widespread declines in woodland caribou<br>(Rangifer tarandus caribou) continue in Alberta"                    | Hervieux, D., Hebblewhite, M.,<br>Decesare, N.J., (), Robertson, S.,<br>Boutin, S. | 2014   | Cana | adian Journal of Zoology | 0                  |
|        | View at Publisher                                                                                                    |                                                                                    |        |      |                          |                    |

- выделите статьи
- нажмите кнопку More и в выпадающем окне выберите View references
- когда откроется список источников нажать Analyze search results (или экспортировать данные для анализа в Excel)

## Задача 5.

# Анализ цитирования статей подразделения или "кто нас цитирует?"

#### Кто-то нас цитирует и что?

Авторов, которые цитируют ваши публикации, можно считать как конкурентами, так и потенциальными коллабораторами. Внимание к их работам позволит скорректировать ход собственных исследований и принять обоснованное решение о необходимости более близких контактов.

- Найти статьи, цитирующие публикации вашего подразделения
- Идентифицируйте авторов. Кто эти люди лидеры мнений, члены редколлегий, председатели конференций и т.д.?
- Сравните список журналов, в которых вышли ваши статьи, со списком журналов, в которых их процитировали.
- Настройте оповещения о появлении новых цитат на статьи вашего подразделения

| 5. Анализ цитирования                                                                                                    | Ļ                                                                           |        |                             |         |
|----------------------------------------------------------------------------------------------------|-----------------------------------------------------------------------------|--------|-----------------------------|---------|
| □ - 🔛 Save to Saved list   💥 Delete   🗈 CSV export -   📮 Download                                                                                                    | View citation overview   99 View Cited                                      | i by 📋 | More 👻                      | Show al |
| Reproduction in wild reindeer in Norway ( Rangifer tarandus).                                                                                                    | Reimers, E.                                                                 | 1983   | Canadian Journal of Zoology | 72      |
| Conservation of caribou (rangifer tarandus) in Canada: An uncertain future 1<br>2<br>View at Publisher                                                                                             | Festa-Bianchet, M., Ray, J.C.,<br>Boutin, S., Côté, S.D., Gunn, A.          | 2011   | Canadian Journal of Zoology | 71      |
| <ul> <li>The relationship between fertility and fat reserves of Peary caribou (Rangifer taranda pearyi).</li> <li>View at Publisher</li> </ul>                                                     | s Thomas, D.C.                                                              | 1982   | Canadian Journal of Zoology | 61      |
| Population dynamics of the endangered mountain ecotype of woodland caribou<br>4 (Rangifer tarandus caribou) in British Columbia, Canada<br>View at Publisher   I Show abstract   Related documents | Wittmer, H.U., McLellan, B.N., Seip,<br>D.R., (), Watts, G.S., Hamilton, D. | 2005   | Canadian Journal of Zoology | 54      |

- выделите статьи
- нажмите кнопку View Cited By
- когда откроется список публикаций нажать Analyze search results (или экспортировать данные для анализа в Excel)

#### 5. Анализ конкуренции

| 1,197 document                                                                                  | t results 📶                  | Analyze search results View secondary documents                                                                                                    |            |                                                              |      | Sort on: Date Cite                        |
|-------------------------------------------------------------------------------------------------|------------------------------|----------------------------------------------------------------------------------------------------|------------|--------------------------------------------------------------|------|-------------------------------------------|
| Search within result                                                                            | ts                           | O - B CSV export -                                                                                                    | by         | More 😽                                                       |      |                                           |
| Refine<br>Limit to Ex                                                                           | clude                        | <ul> <li>Comparison of co-existing forestry and reindeer husbandry value chains in northern<br/>1 Sweden</li> </ul>                                                                                                    | Ber<br>Suo | g, S., Valinger, E., Lind, T.,<br>minen, T., Tuomasjukka, D. | 2016 | Silva Fennica                             |
| Year                                                                                            |                              | View at Publisher                                                                                                    |            |                                                              |      |                                           |
| Author Name Hebblewhite, M. Yoccoz, N.G.                                                        | (19)<br>(18)                 | View Hebblewhite, M.s author details                                                                                                    |            | ek, M.R., Johnson, C.J., Cluff,                              | 2015 | Polar Biology                             |
| <ul> <li>Holand, O.</li> <li>Dussault, C.</li> <li>Weladji, R.B.</li> <li>Fortin, D.</li> </ul> | (18)<br>(17)<br>(17)<br>(16) | Program, Missoula, United States<br>19 documents published by Hebblewhite, M. matches your query<br>(Showing first 19 results)                                                                                                    |            | onen, S., Oksanen, A.,<br>g, E.                              | 2015 | Parasites and Vectors                     |
| Boutin, S.     Ims, R.A.     Laaksonen, S.     Nieminen M                                       | (16)<br>(16)<br>(15)         | Addendum to "Managing wolves (Canis lupus) to recover threatened woodland<br>caribou (Rangifer tarandus caribou) in Alberta"<br>Hervieux, D. Hebblewhite, M. Stepnisky, D. Bacon, M. Boutin, S.<br>(2015) Canadian Journal of Zoology | 4(11)      | s, C., Mondol, S., Wasser,                                   | 2015 | Conservation Genetics Resources           |
| Subject Area                                                                                    | (10)                         | Linking habitat selection and predation risk to spatial variation in survival<br>DeCesare, N.J. Hebblewhite, M. Bradley, M. Hervieux, D. Neufeld, L. Musiani, M.<br>(2014) Journal of Animal Ecology                                  |            | a-Magga, T., Turunen, M.T.                                   | 2015 | SpringerPlus                              |
| Document Type                                                                                   |                              |                                                                                                    | -          |                                                              |      |                                           |
| Source Title<br>Keyword                                                                         | 2                            | tarandus caribou) in Alberta<br>Hervieux, D. Hebblewhite, M. Stepnisky, D. Bacon, M. Boutin, S.                                                                                                    | er<br>E    | AK., Äikäs, T., Fjellström,<br>angen, M.                     | 2015 | Journal of Anthropological<br>Archaeology |
| Affiliation                                                                                     | ~                            | Limit your results to these 19 documents only                                                                                                    |            |                                                              |      |                                           |
| Country/Territory                                                                               |                              | Exclude these 19 documents from your results                                                                                                    |            | The second second second                                     |      | Institute the filled and                  |

На странице результатов поиска через панель фильтров Author Name можно открыть профиль любого автора или отфильтровать его работы (выбрав автора и применив фильтр Limit to)

#### 5. Интерес к авторам

| Hebblewhite, Mark<br>University of Montana College of Forestry and Conservation,<br>Wildlife Biology Program, Missoula, United States<br>Author ID: 8667081700                                                                                                    | About Sc                                                                                           | opus Author Identifier   View p<br>Other name fo | otential author ma<br>rmats: Hebblewhite, M.<br>Hebblewhite | Follow this Author Get citation alerts Add to ORCID                                            | Receive emails when this au publishes new articles                                        | ithor                                 |
|----------------------------------------------------------------------------------------------------|----------------------------------------------------------------------------------------------------|--------------------------------------------------|-------------------------------------------------------------|------------------------------------------------------------------------------------------------|-------------------------------------------------------------------------------------------|---------------------------------------|
| Documents: 93<br>Citations: 2552 total citations by 1639 documents<br><i>h</i> -index: 28<br>Co-authors: 150 (maximum 150 co-authors can be displayed)<br>Subject area: Agricultural and Biological Sciences , Environmental Sc                                                                                                    | Analyze author output     Miew citation overview     View <i>h</i> -graph                          | -                                                |                                                             | Request author deta                                                                            | all corrections                                                                           | Citations                             |
| 93 Documents         Cited by 1639 documents   150 co-au         93 documents       View in search results format         Image: Second second se | thors<br>ent alert   🔝 Set document fee                                                            | So                                               | rt on: Date Cited by                                        | 0 2005 Docu                                                                                    | Years<br>ments - Citations                                                                | 2015                                  |
| Linking resource selection and mortality modeling for population<br>estimation of mountain lions in Montana<br>View at Publisher                                                                                                    | Robinson, H.S., Ruth, T.,<br>Gude, J.A., (), Murphy, K.,<br>Williams, J.                           | 2015 Ecological Modelling                        | 1 0                                                         | Publication range: 2002<br>References: 3564                                                    | - Present                                                                                 |                                       |
| Resource selection and connectivity reveal conservation challenges<br>for reintroduced brown bears in the Italian Alps<br>View at Publisher                                                                                                    | Peters, W., Hebblewhite, M.,<br>Cavedon, M., (), Zanin, M.,<br>Cagnacci, F.                        | 2015 Biological Conservat                        | ion 0.                                                      | Conservation biology : th<br>Biology<br>Journal of Wildlife Manag<br>Philosophical Transaction | e journal of the Society for Co<br>View<br>gement View<br>is of the Royal Society B: Biol | v documents<br>v documents<br>logical |
| Modeling multi-scale resource selection for bear rubs in northwestern Montana                                                                                                    | Morgan Henderson, M.J.,<br>Hebblewhite, M., Mitchell,<br>M.S., (), Kendall, K.C.,<br>Carlson, R.T. | 2015 Ursus                                       | 0                                                           | View More                                                                                      | ions                                                                                      |                                       |

В авторском профиле видим информацию об учреждении автора,

настраиваем уведомления (Alerts) о новых публикациях каждого из

автора или новых цитатах на его работы из списка.

#### Scopus RSS HTML feed

#### scopus.com

Inform me when this document is cited in Scopus:

Set citation feed

Set citation alert

itep 1: Basic Settings Step 2: Customize HTML Feed Step 3: Style Details Step 4: Confirmation In Vitro Selection for Small-Molecule-Triggered Strand Scopus RSS URL \* Displacement and Riboswitch Activity http://syndic8.scopus.com/getMessage?registrationId=FAI (Cited 1 time(s)) Continue || Edit 2015; ACS Synthetic Biology; Martini, L. | Meyer, A.J. | Ellefson, J.W. | Milligan, J.N. | Forlin, M. | ... Feed Display Title: \* An optimized kit-free method for making strand-specific Demo feed deep sequencing libraries from RNA fragments 2015; Nucleic Acids Research; Heyer, E.E. | Ozadam, H. | Site where RSS Feed will be used (URL): Ricci, E.P. | Cenik, C. | Moore, M.J. Fitness landscapes of functional RNAs Advanced settings (Cited 1 time(s)) 2015; Life; Kun, Á. | Szathmáry, E. Freeze-thaw cycles as drivers of complex ribozyme

#### assembly

2015; Nature Chemistry; Mutschler, H. | Wochner, A. | Holliger, P.

Evolution of an enzyme from a noncatalytic nucleic acid sequence

2015; Scientific Reports; Gysbers, R. | Tram, K. | Gu, J. | Li, Y.

Content provided by Scopus

### Scopus alerts

#### scopus.com

| TITLE-ABS-KEY (citation) AND TITLE-ABS-KEY (research) AND TITLE-ABS-KEY (collaboration)                                                                                 | AND TITLE-ABS-KEY ( output ) AND P      | UBYEAR > 2013       | 🕈 Edit   🔛 Save   🏷 Set alert                  | Set feed                   |
|----------------------------------------------------------------------------------------------------|-----------------------------------------|---------------------|------------------------------------------------|----------------------------|
| 119 document results View secondary documents   View 232 patent results   Search your libra                                                                             | ary   📶 Analyze search results          |                     | Sort of                                        | n: Date Cited by Relevance |
| Search within results                                                                                                    | itation overview   99 View Cited by   🔛 | Save to list   More |                                                | Show all abstracts         |
| Search Alert: 1 new result<br>  <u>View all new results in Scopus</u><br>1 result                                                                                       |                                         |                     |                                                |                            |
| Document                                                                                                    | Author(s)                               | Date                | Source Title                                   | Citations                  |
| 1. Evolution of primary care databases in UK: A scientometric analysis of research output                                                                               | Vezyridis, P., Timmons, S.              | 2016                | <i>BMJ Open</i> ,<br>6 (10) , art. no. e012785 | 0                          |
|                                                                                                    |                                         |                     | <u>View a</u>                                  | II new results in Scopus   |
| This alert is based on the following query: (TITLE-ABS-KEY(citation) AND TITL<br>AND PUBYEAR > 2013<br>The previous alert was sent on 27 Oct 2016                       | .E-ABS-KEY(research) AND T              | TTLE-ABS-KEY(c      | ollaboration)AND TITLE-A                       | BS-KEY(output))            |
| Terms and ConditionsPrivacy PolicyUnsubscribeCopyright © 2016Elsevier B.V., Radarweg 29, 1043 NX Amsterdam, The Netherlands.Reg. no. 33156677. VAT no. NL 005033019B01. |                                         |                     |                                                |                            |
| This email has been sent by Scopus user.<br>Delivery Job: ID: 291333d1:047913099:291333d1:039211211 Webuser ID: 7031876 Alert II                                        | D: 4377041                              |                     |                                                |                            |
|                                                                                                    |                                         |                     |                                                |                            |

## Анализ конкурентной среды

#### 5. Анализ конкуренции

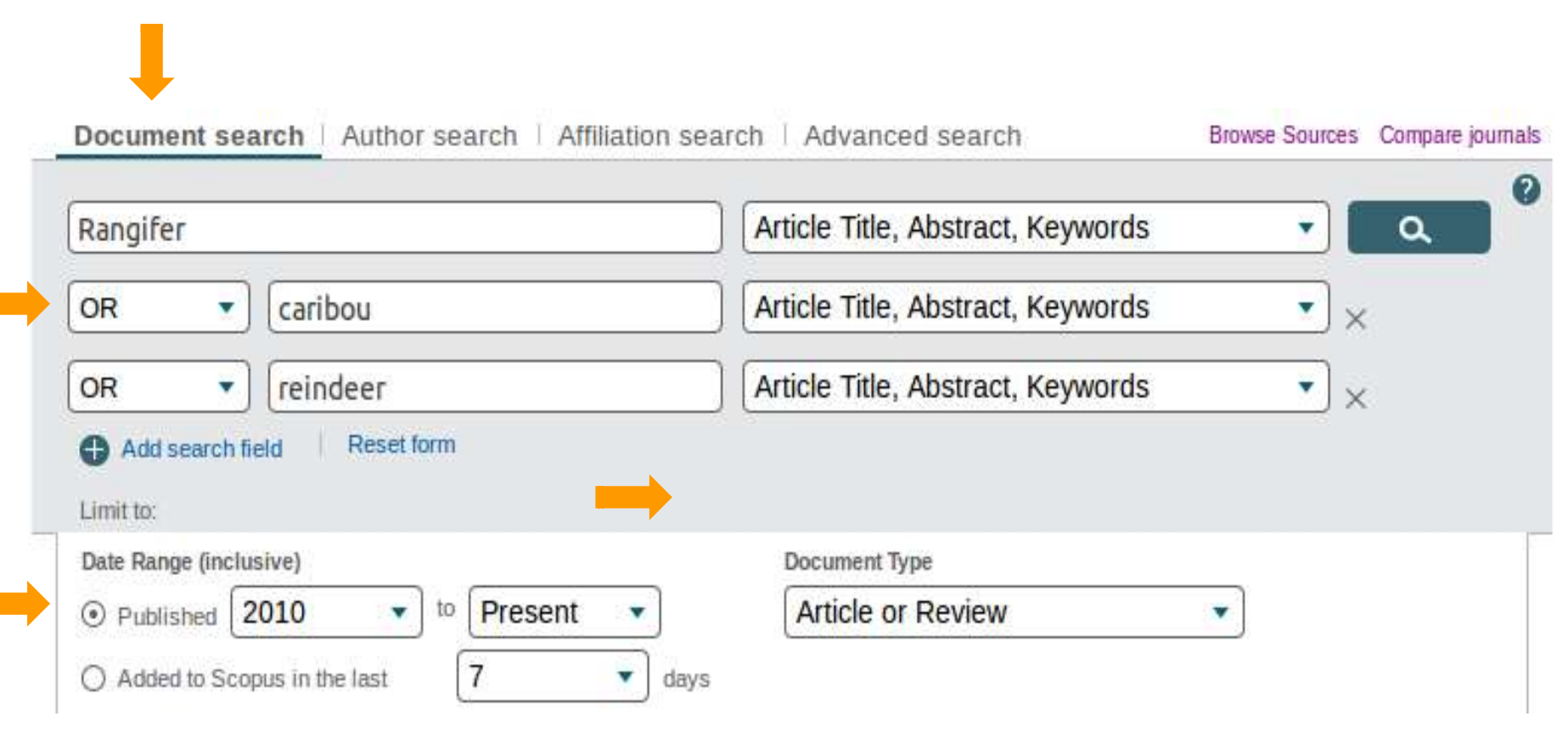

- выполните поиск статей по вашей теме (с учетом синонимов)
- можно сразу ограничить результаты по типу и дате публикации

#### ПОИСК, АНАЛИЗ, СРАВНЕНИЕ

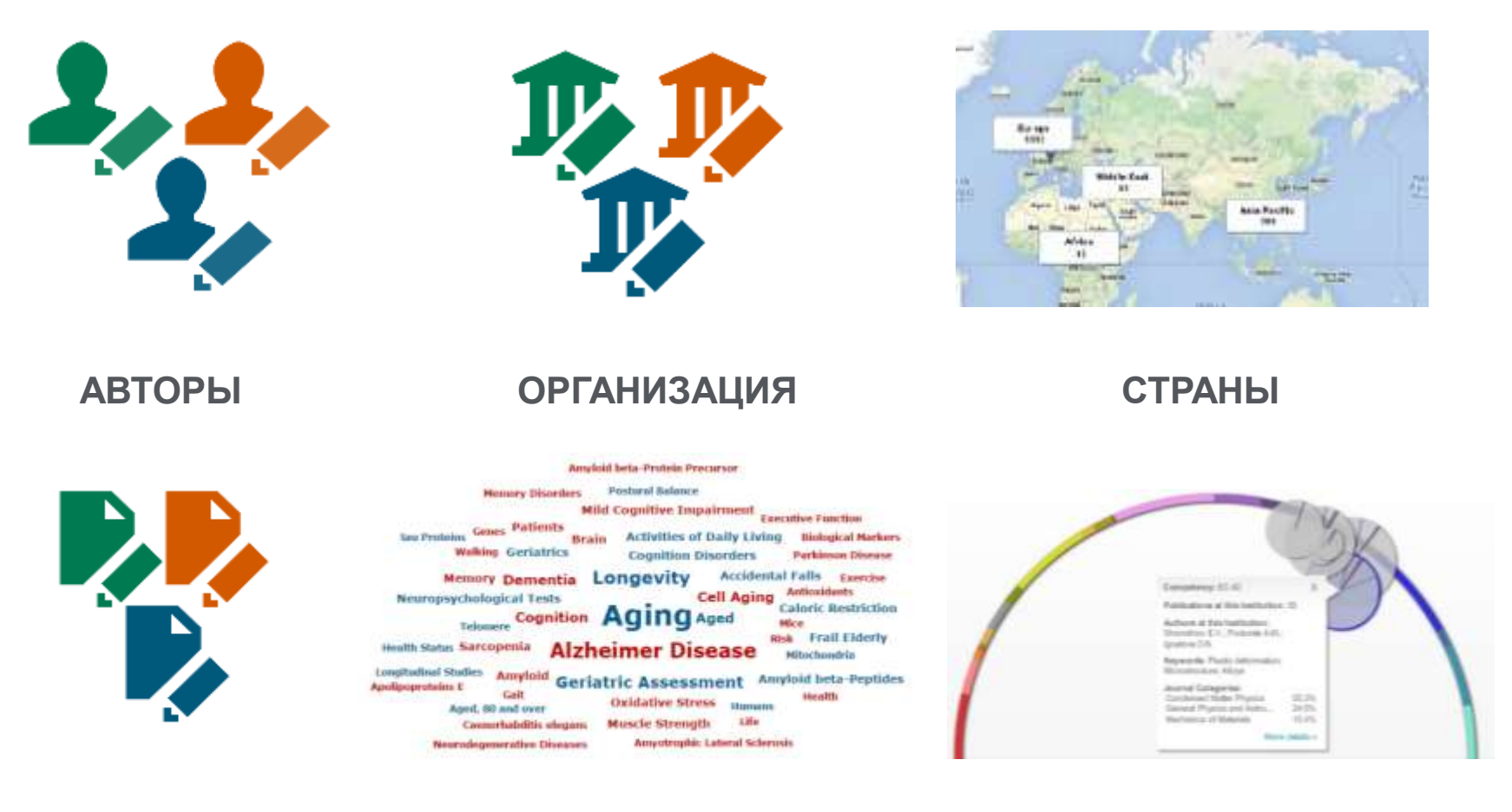

ПУБЛИКАЦИИ

ТЕРМИНЫ

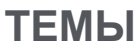

#### АНАЛИТИЧЕСКИЙ ОБЗОР ТЕМЫ

Исследователь выбирает тему и быстро находит детальную информацию об её развитии в мире – со всеми деталями....

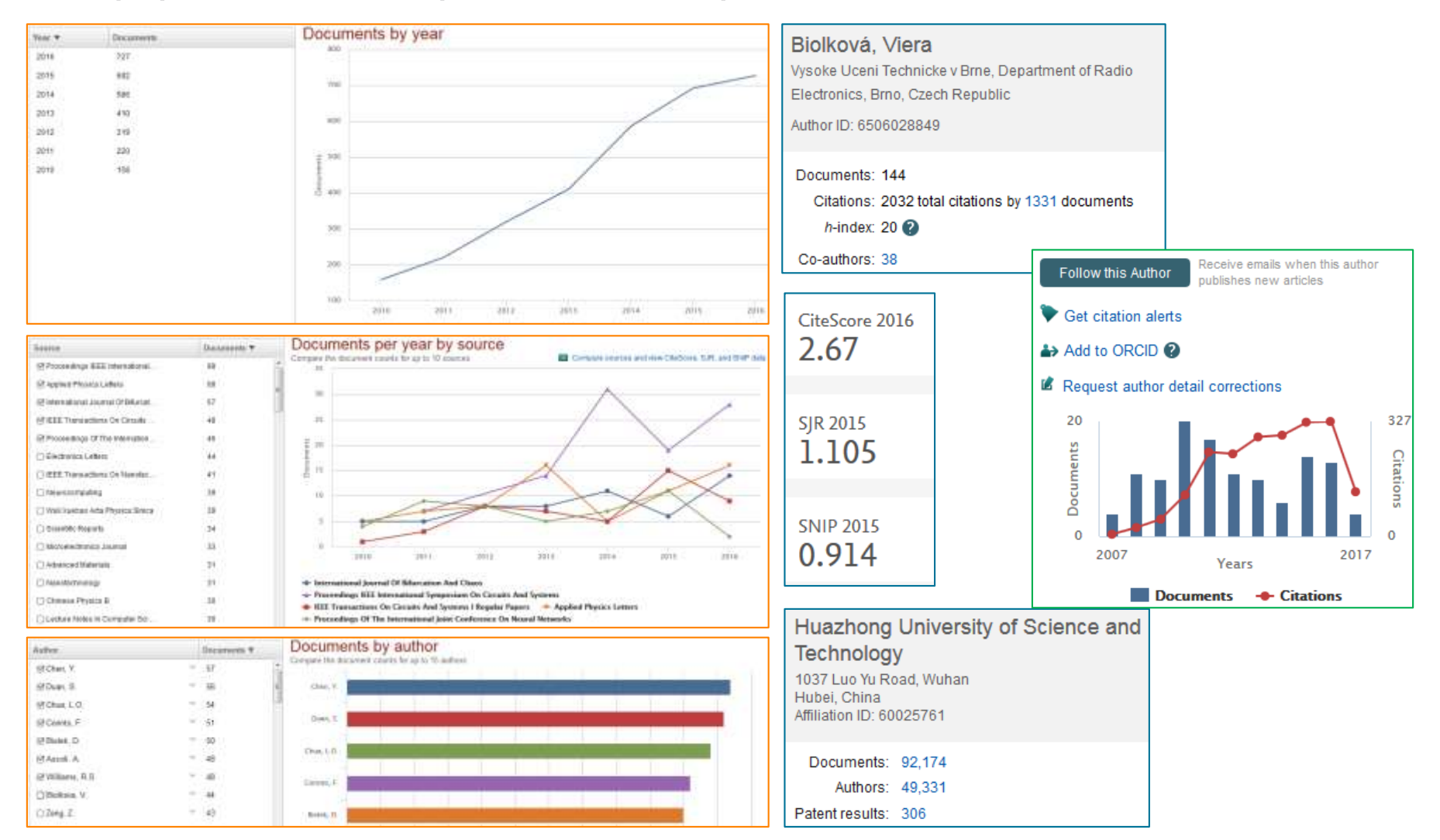

#### ВГЛУБЬ ТЕМЫ

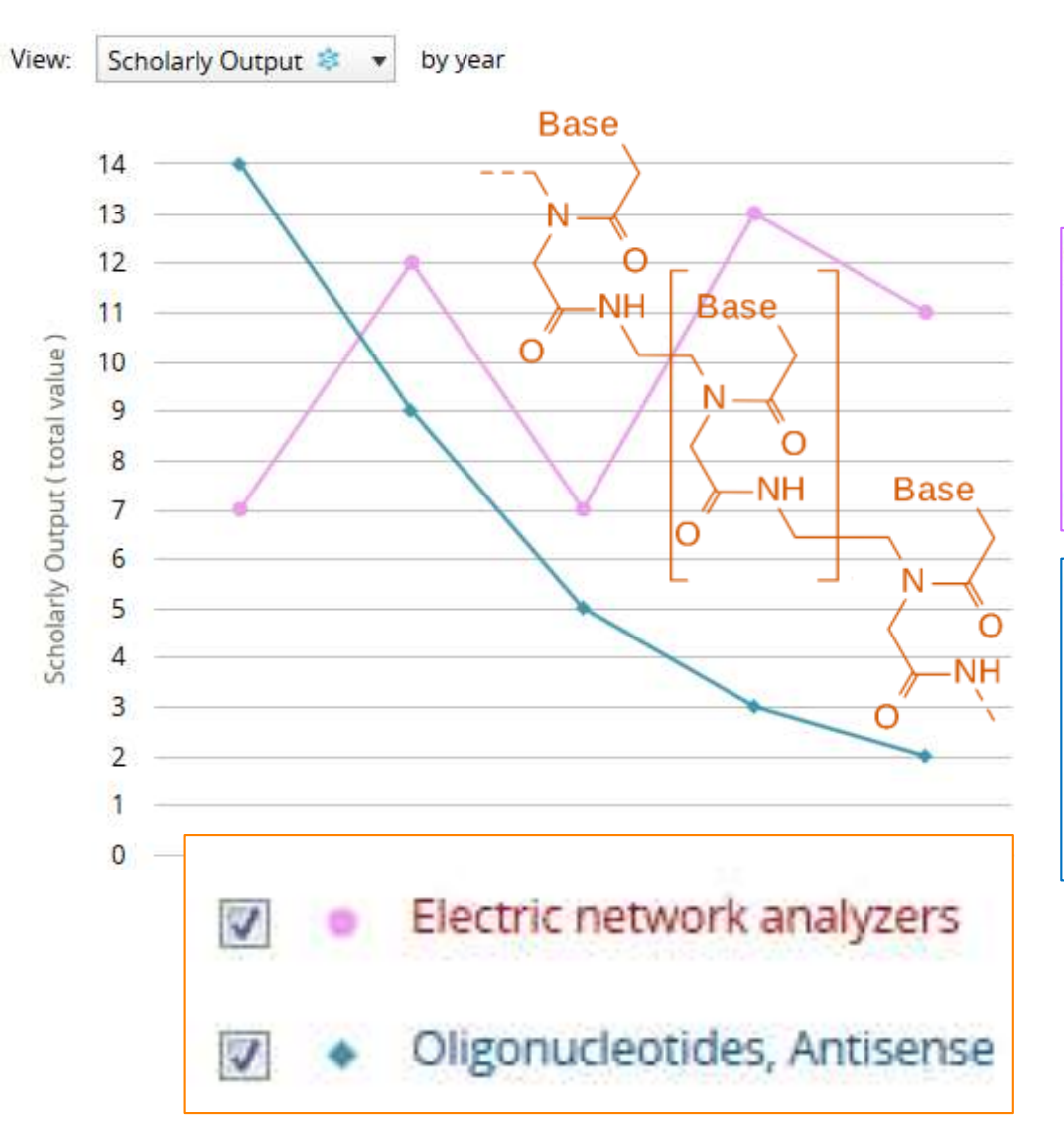

| Countries     | Top 5 by Scholarly Output |
|---------------|---------------------------|
| United States | 12                        |
| Malaysia      | 11                        |
| Canada        | 8                         |
| China         | 8                         |
| India         | 4                         |

| Countries     | Top 5 by Scholarly Output |
|---------------|---------------------------|
| Denmark       | 7                         |
| South Korea   | 7                         |
| United States | 5                         |
| China         | 3                         |
| Italy         | 3                         |

#### СООТНОШЕНИЕ СИЛ

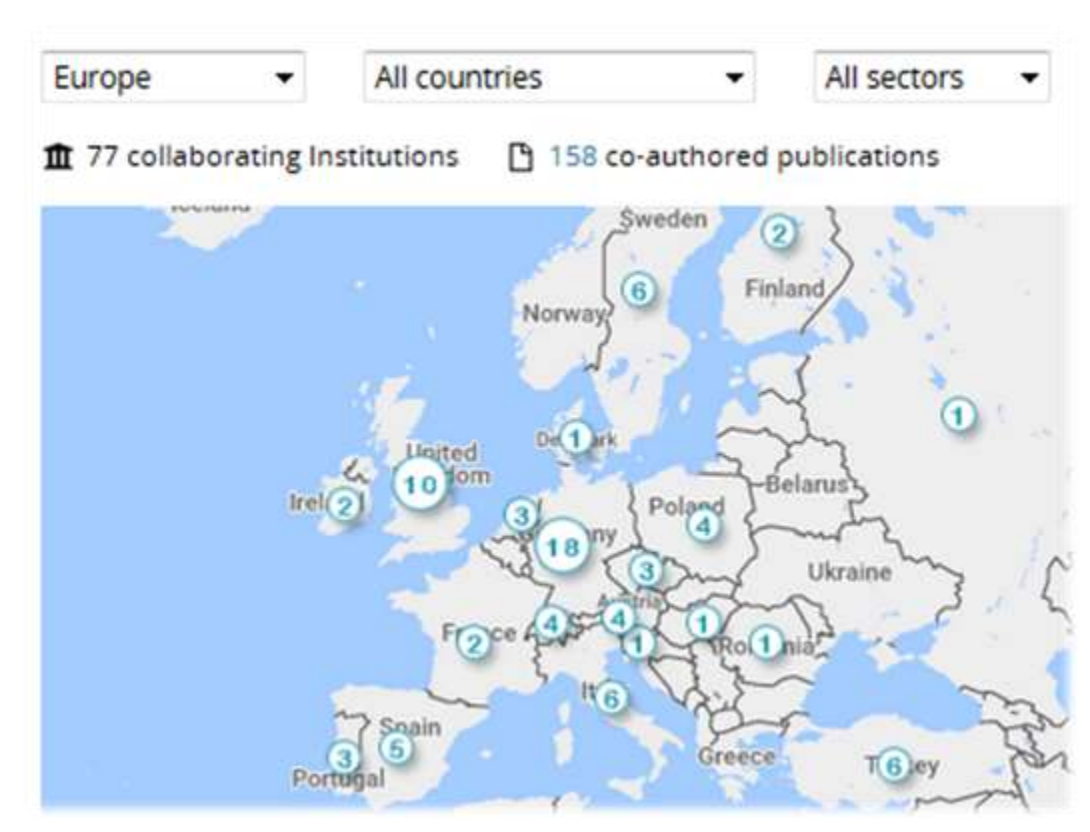

визуализация не из интерфейса Scopus

|   | Institution                                                             | Co-authored publications | Ŧ |
|---|-------------------------------------------------------------------------|--------------------------|---|
| = | Vienna University of<br>Technology                                      | 14                       |   |
|   | Bauhaus-Universitat<br>Weimar                                           | 11                       | * |
|   | University of Parma                                                     | 11                       | • |
| • | Leibniz Institute of<br>Polymer Research Dresden<br>(IPF)               | 7                        |   |
| - | CSIC                                                                    | 5                        | * |
|   | Universitat Stuttgart                                                   | 5                        |   |
| - | Aalto University                                                        | 4                        |   |
| • | Ecole Polytechnique<br>Federale de Lausanne<br>(EPFL)                   | 4                        | * |
| - | Institute of Physical<br>Chemistry of the Polish<br>Academy of Sciences | 4                        |   |
|   | National University of<br>Ireland, Galway                               | 4                        |   |
|   | RWTH Aachen University                                                  | 4                        | • |
| - | Universitat Politecnica de<br>Catalunya                                 | 4                        | • |

## Задача 6.

#### Анализ и выбор журналов для публикации

#### Журналы в Scopus

«Индексацию журнала в Scopus» нельзя считать достаточным критерием при выборе издания.

Но Scopus позволяет не только подобрать журналы, в которых публикуют статьи по вашей теме, но и проанализировать их показатели.

Информация о динамике и цитируемости релевантных публикаций говорят о журнале красноречивее любых рекламных заявлений.

#### Журналы Scopus

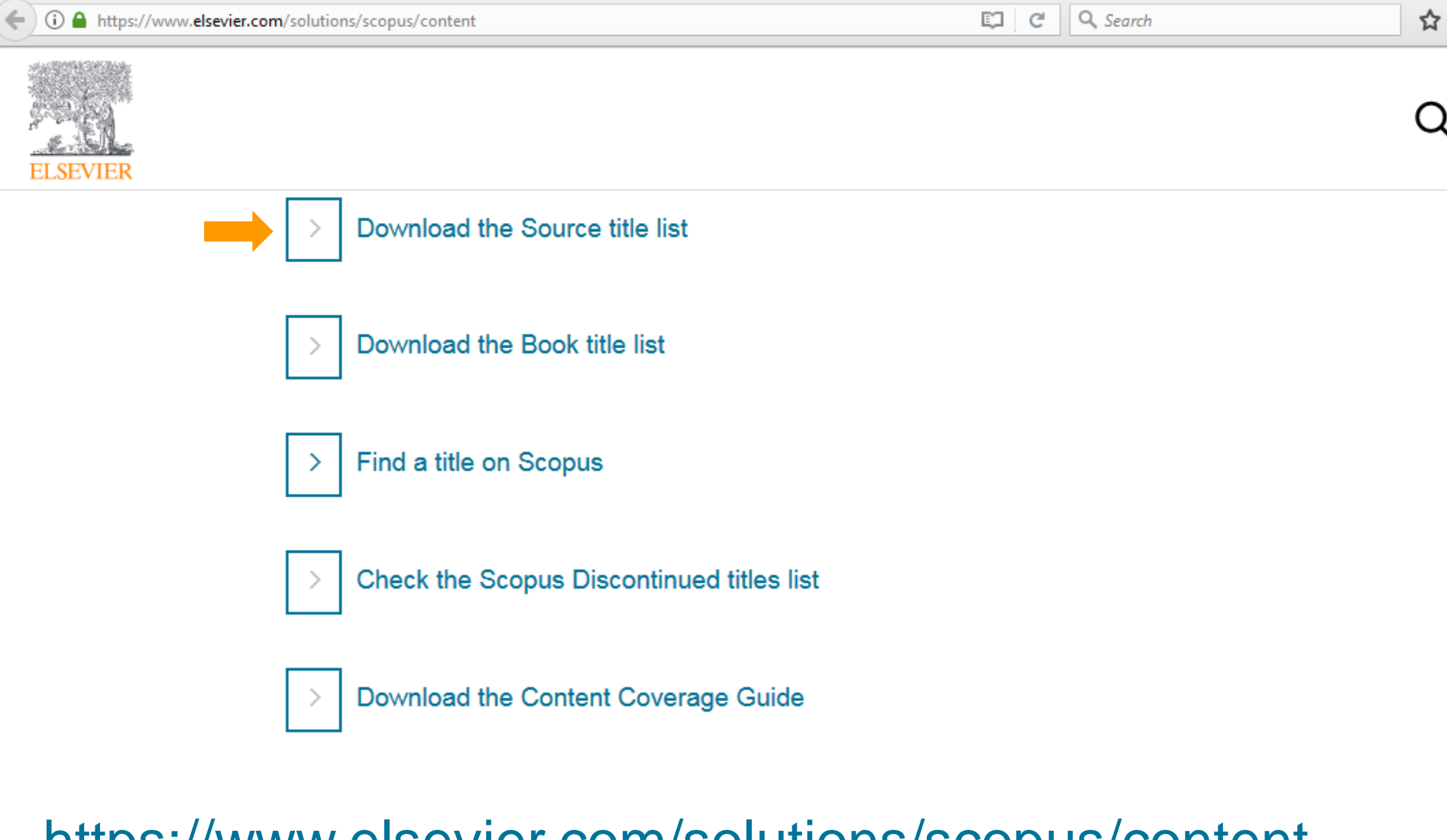

#### https://www.elsevier.com/solutions/scopus/content

#### Журналы Scopus Scopus SciVal a Help √ Login ~ Search Sources Alerts Lists Sources ▲ Download Scopus Source List ① Search for a source Browse sources Search Q Display only Open Access journals (1) ۲ Title O ISSN O Publisher 37,979 results **Clear filters** Source title ~ CiteScore v ① SJR ∨ ① SNIP ∨ Type 🗸 Ca-A Cancer Journal for Clinicians 89.23 39.285 67.564 Journal EZB 💮 Copac

### http://www.scopus.com/sources.uri

### Метрики журналов в Scopus FREE

Powered by Scopus<sup>\*</sup>

#### **Journal Metrics**

Help 🗸

Get involved >

| CiteScore 2016 value<br>CiteScore metrics from Scopus are<br>Search or filter below to find the so<br>the progress of 2017 metrics with 0<br>Be sure to use qualitative as well a<br>than one metric for the quantitative | es are here!<br>e comprehensive, transparent, current ar<br>purces of interest and see the associated<br>CiteScore Tracker 2017.<br>as the below quantitative inputs when pre<br>e part. | nd free metrics for serial titles in Scopus<br>metrics. Report using these annual me<br>esenting your research impact, and alwa | etrics and track<br>ays use more | 20                  | 2013 2                  | s from 3 years 014 2015 | Citations in 2           | 2016                     |
|----------------------------------------------------------------------------------------------------|----------------------------------------------------------------------------------------------------|----------------------------------------------------------------------------------------------------|----------------------------------|---------------------|-------------------------|-------------------------|--------------------------|--------------------------|
| Refine titles ①                                                                                                    |                                                                                                    |                                                                                                    |                                  | ③ Cite              | Score 2016 me           | ethodology              | ⊥ Download               | all metrics              |
| Refine by subject areas                                                                                                    | Q Search titles                                                                                                    | Q 2016                                                                                                    | ~                                | Shov                | v more filters          |                         |                          |                          |
| Showing 22,618 titles                                                                                                    |                                                                                                    |                                                                                                    | CiteScore metri                  | ics calculated (    | on <b>31 May, 2017.</b> | SNIP and SJR            | Clea<br>calculated on 27 | ar Filters<br>June, 2017 |
| i) Title                                                                                                    |                                                                                                    | Highest<br>CiteScore <sup>~</sup> CiteScore<br>Percentile                                                                       | CiteScore<br>Rank                | Citations<br>2016 🕸 | Documents<br>2013-15 🕸  | % Cited                 | SNIP                     | SJR                      |
|                                                                                                    |                                                                                                    |                                                                                                    |                                  |                     |                         |                         |                          |                          |

### https://journalmetrics.scopus.com/

#### 6. Поиск изданий по теме

| Rangifer                    | Article Title, Abstract, Keywords |
|-----------------------------|-----------------------------------|
| OR   Caribou                | Article Title, Abstract, Keywords |
| OR • reindeer               | Article Title, Abstract, Keywords |
| Add search field Reset form |                                   |
| Limit to:                   |                                   |
|                             |                                   |

- выполните поиск статей по вашей теме (с учетом синонимов)
- можно сразу ограничить результаты по типу и дате публикации

#### 6. Переход к профилю журнала

| Search within results                                               | a    | 🔾 🗣 🗊 CSV export 🔟   🗐 Download   📶 View citation overview   99 View Cited by   More 🛩                                                                                                    |       |                                  |  |  |  |  |  |  |
|---------------------------------------------------------------------|------|----------------------------------------------------------------------------------------------------|-------|----------------------------------|--|--|--|--|--|--|
| Refine<br>Limit to Exclude                                          |      | A lymphatic dwelling filarioid nematode, Rumenfilaria andersoni (Filarioidea;       Laaksonen, S., Oksanen, A.,         1       Splendidofilariinae), is an emerging parasite in Finnish cervids       Hoberg, E. |       |                                  |  |  |  |  |  |  |
| Year                                                                | 2    | View at Publisher                                                                                                    |       |                                  |  |  |  |  |  |  |
| Author Name                                                         |      | Sámi reindeer herders' perspective on herbivory of subarctic mountain birch forests by \                                                                                                    | /uoja | ala-Magga, T., Turunen, M.T.     |  |  |  |  |  |  |
| Subject Area                                                        |      | 2 geometria motifs and remoter, a case study irom northernmost Philand                                                                                                    |       |                                  |  |  |  |  |  |  |
| Document Type                                                       |      | View at Publisher                                                                                                    |       |                                  |  |  |  |  |  |  |
| Source Title                                                        |      | Animal offerings at the Sámi offering site of Unna Saiva - Changing religious practices                                                                                                    | Salm  | i, AK., Äikäs, T., Fjellström,   |  |  |  |  |  |  |
| Quatemary<br>International                                          | (45) | 3 and human-animal relationships                                                                                                    | M., S | pangen, M.                       |  |  |  |  |  |  |
| Plos One                                                            | (37) | View at Publisher                                                                                                    |       |                                  |  |  |  |  |  |  |
| Arctic                                                              | (25) | View Journal of Wildlife Managements source details                                                                                                    |       | C. Karialainan T.D.              |  |  |  |  |  |  |
| <ul> <li>Journal of Wildlife<br/>Management</li> </ul>              | (23) | Compare with other journals 2<br>SJR (2014) : 1.1 IPP (2014) : 1.84 SNIP (2014) : 1.117                                                                                                    |       | 1, S., Karjalainen, I.P.         |  |  |  |  |  |  |
| <ul> <li>Canadian Journal of<br/>Zoology</li> </ul>                 | (21) | 23 documents published in Journal of Wildlife Management matches your query                                                                                                    |       |                                  |  |  |  |  |  |  |
| <ul> <li>International Journal<br/>of Circumpolar Health</li> </ul> | (18) | (Showing first 20 results)                                                                                                    | 0     | en, P.P.J., Bartholomeus,        |  |  |  |  |  |  |
| O Polar Biology                                                     | (17) | Spatiotemporal variation in the distribution of potential predators of a resource                                                                                                    | n     | Glevers, J.G.P.W.                |  |  |  |  |  |  |
| <ul> <li>Journal of Animal<br/>Ecology</li> </ul>                   | (13) | Rayl, N.D. Fuller, T.K. Organ, J.F. McDonald, J.E. Otto, R.D. Bastille-Rousseau, G. Soulliere, C.E.                                                                                                    | J     |                                  |  |  |  |  |  |  |
| <ul> <li>Journal of Wildlife</li> <li>Diseases</li> </ul>           | (13) | (2015) Journal of Wildlife Management                                                                                                    |       | 1, J.I., Riffell, J.A., Wasser,  |  |  |  |  |  |  |
| <ul> <li>Biological<br/>Conservation</li> </ul>                     | (13) | Home sange and habitat analysis using dynamic time geography<br>Long, J. Nelson, T.<br>(2015) Journal of Wildlife Management                                                                                      |       | - 1A1 Mußer 1                    |  |  |  |  |  |  |
| Keyword                                                             |      |                                                                                                    |       | nkar, T., Romanov, P.,           |  |  |  |  |  |  |
| Affiliation                                                         |      | Dietary overlap and potential competition in a dynamic ungulate community in                                                                                                    |       | ilvardi, R.                      |  |  |  |  |  |  |
| O Universitetet i Tromso                                            | (67) | Nonwesten Canada                                                                                                    |       |                                  |  |  |  |  |  |  |
| Trondheim<br>hovedkontor                                            | (58) | Limit your results to these 23 documents only<br>Exclude these 23 documents from your results                                                                                                    |       | n, J., McIntire, E.J.B., Raulier |  |  |  |  |  |  |
| <ul> <li>University of Alberta</li> </ul>                           | (51) |                                                                                                    |       |                                  |  |  |  |  |  |  |
| C [ Iniversitetet for milio-                                        | (49) | View of Technology                                                                                                    |       |                                  |  |  |  |  |  |  |

Профиль любого из журналов можно открыть из панели Source Title

#### ВЗГЛЯД ВНУТРЬ ЖУРНАЛА

Scopis allows the researcher to dive into the journal publications and identify its topics, authors and the underlying trends.

| 2012 to 2016 💽 no tudy    | et area filter salected                     |                               | Data sources |
|---------------------------|---------------------------------------------|-------------------------------|--------------|
| Summary Institutions      | Countries Authors Scopus Sources Keyphraser | 8                             |              |
| Overall research perf     | ormance                                     |                               | Export 🛩     |
| Scholarly Output 🕸        | Field-Weighted Citation Impact 🍀            | International Collaboration 💲 |              |
| 502                       | 0.56                                        | 56                            |              |
| View list of publications |                                             |                               |              |
| Views Count               | Citation Count 🕸                            |                               |              |
| 13,470                    | 2,281                                       |                               |              |
| Amirkabir University of   | of Technology                               | 18                            | 4.61         |
| North Dakota State U      | niversity                                   | 16                            | 8.69         |
| South China Universi      | ty of Technology                            | 10                            | 2.40         |
| University of Minnesc     | ta                                          | 10                            | 4.10         |
| Islamic Azad Universi     | ty                                          | 9                             | 8.78         |
| Karlsruhe Institute of    | Technology KIT                              | 7                             | 6.57         |
| Tongji University         |                                             | 7                             | 4.86         |
| CSIR Indian Institute     | of Chemical Technology                      | 6                             | 7.83         |
| Eard Motor                |                                             | 6                             | 2.67         |

antifouling Aluminum coatings acrylic resins urethanes Organic coatings Polyurethanes anic coatings Composite coatings pigments coatings atex Acrylics Corrosion protection drying coating esters moxidesPaint paints "" Sols acrylates atexes wood Plastic coatings Acrylic monomers cures Contact and ochemical impedance spectroscopy silaries

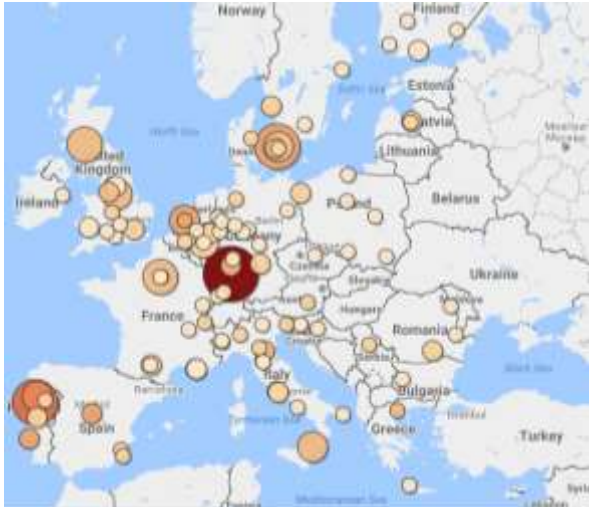

#### визуализации не из интерфейса Scopus!

#### 6. Переход к профилю журнала

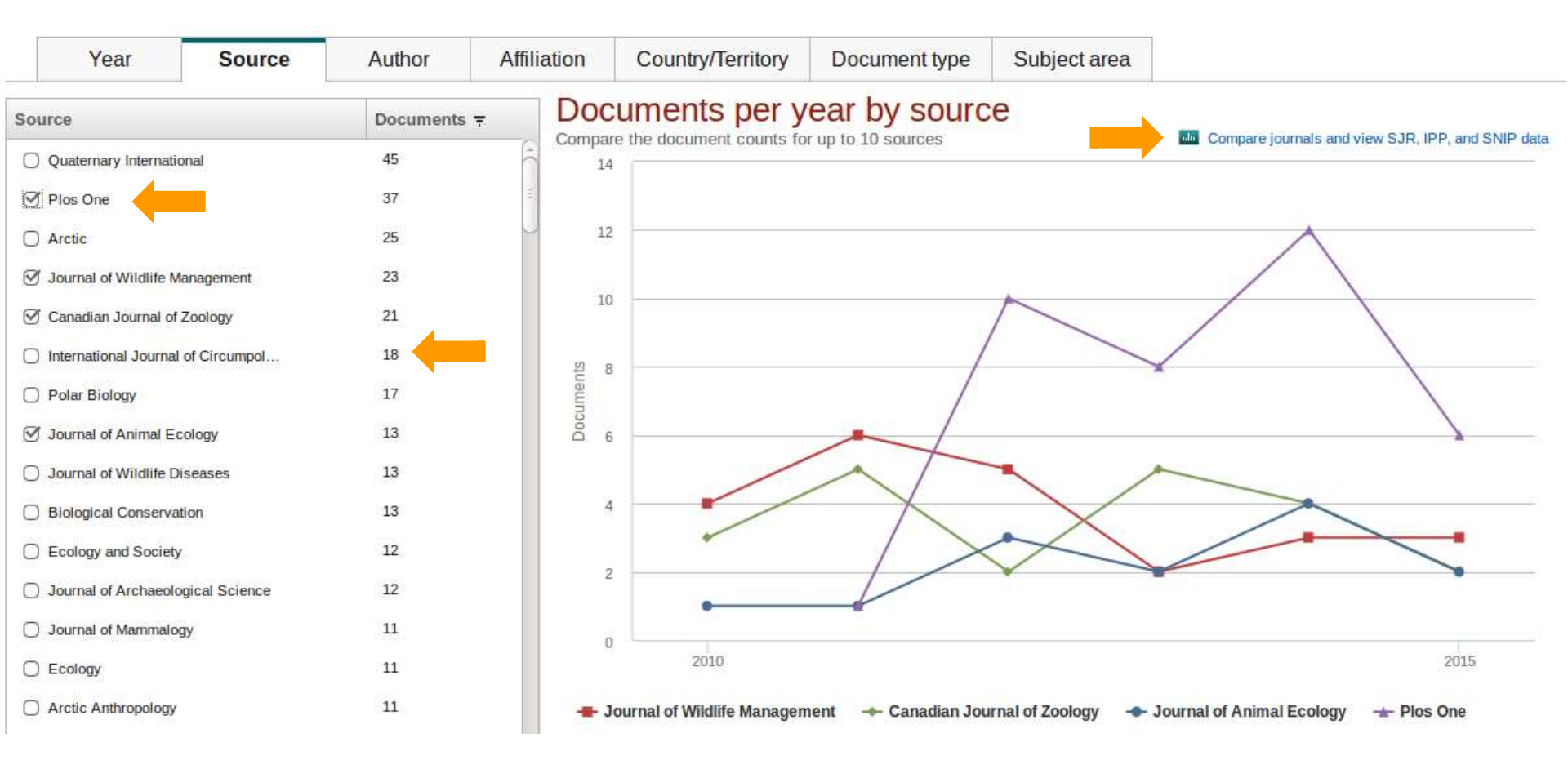

Сравнение выбранных изданий (Compare journals)

# Impact is not a scalar!

@IsmaelRafols

scimagojr.com

#### SJR

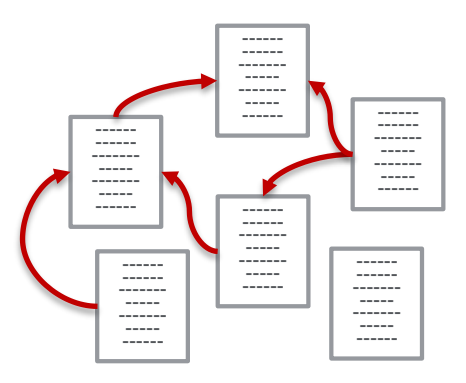

"....Tamm and Belenky [8] define the maximum depth for electrons in γ-initiated showers as...."

[8] I. Tamm and S. Belenky, Phys.Rev. 70 (1946) 660.

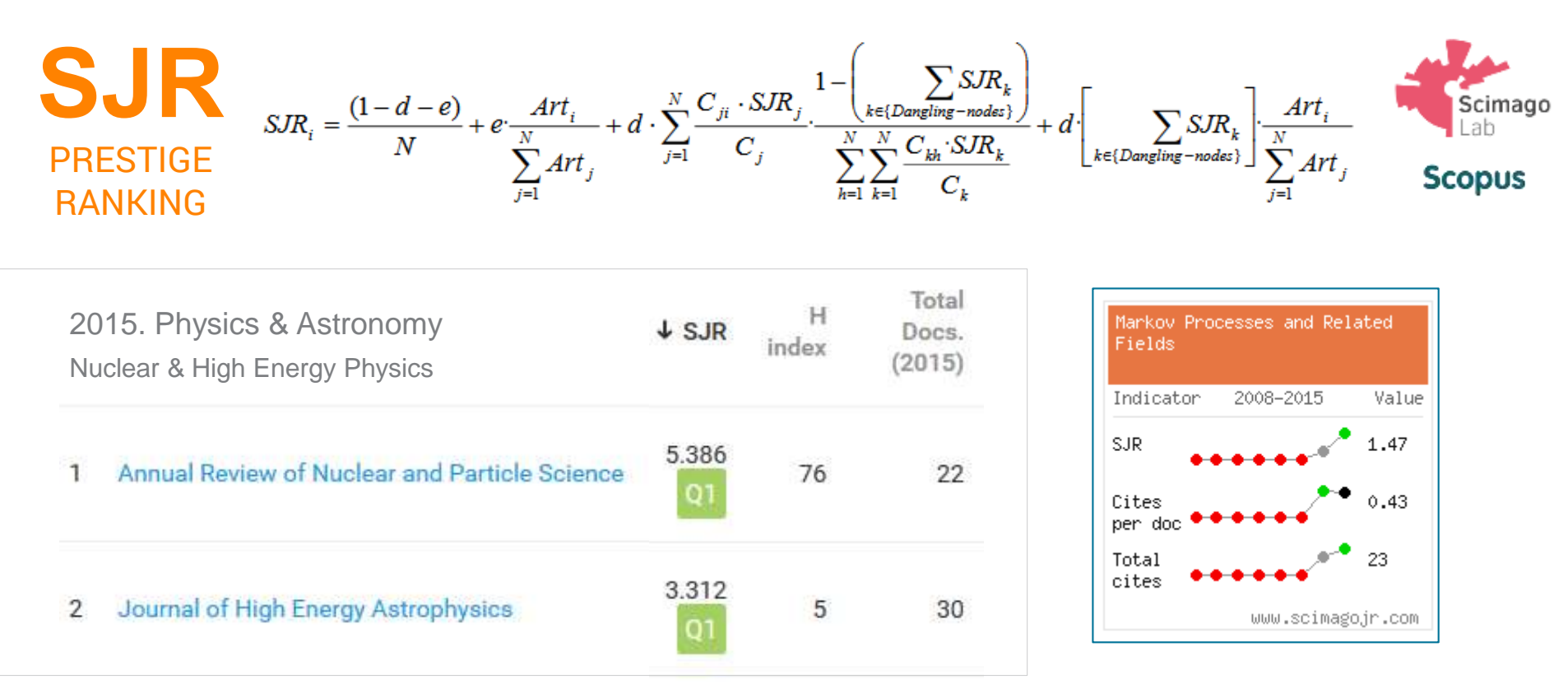

#### ELSEVIER

4.67

22.87

10110

1.050

#### Доступная информация о журналах Scopus!

Dermatology

3 British Journal of Dermatology

| SJR SCImago<br>Journal & Country<br>Rank |                                                   |         |                 |            |                          |                            |                | EST N                      | HODUS<br>Hora                | S IN I<br>atio (Sat         | REBUS<br>ire 1,1,106) |                         |
|------------------------------------------|---------------------------------------------------|---------|-----------------|------------|--------------------------|----------------------------|----------------|----------------------------|------------------------------|-----------------------------|-----------------------|-------------------------|
| Home                                     | Journal Rankings                                  | 5       |                 |            |                          |                            |                |                            |                              |                             |                       |                         |
| Journal Rankings                         | Ranking Parameters                                |         |                 |            |                          |                            |                |                            |                              |                             |                       |                         |
| Journal Search                           | Subject Area:                                     | Medicin | ie              |            |                          |                            | ×              |                            |                              |                             |                       |                         |
| Country Rankings                         | Subject Category:                                 | Dermat  | ology           |            |                          |                            |                | ▼]                         |                              |                             |                       |                         |
| Country Search                           | Region/Country:                                   | All     |                 |            | •                        | 17                         |                | 1                          | (ear: 201                    | 3 🔻                         |                       |                         |
| Compare                                  | Order By:                                         | H Index |                 |            |                          | ]                          |                |                            | 7                            |                             |                       |                         |
| Map Generator                            | Display journals with at least                    | : 0     | Cital           | ble Do     | cs. (3 ye                | ars) ▼                     |                |                            | Re                           | fresh                       |                       |                         |
| Help                                     | Subject Area: Medicine.                           |         |                 |            |                          |                            |                |                            |                              |                             |                       |                         |
| About Us                                 | Subject Category: Dermatology<br>Year: 2013.      |         |                 |            |                          |                            |                |                            |                              |                             |                       |                         |
| Scimago @scimago                         |                                                   |         |                 |            |                          |                            | 1 - 50         | Down of 132 <<             | load data i<br>First   < P   | n MS Exce                   | l forma<br>Next >     | nt (29 Kb)<br>  Last >> |
| Related product                          | Title                                             | Туре    | SJR             | H<br>index | Total<br>Docs.<br>(2013) | Total<br>Docs.<br>(3years) | Total<br>Refs. | Total<br>Cites<br>(3years) | Citable<br>Docs,<br>(3years) | Cites /<br>Doc.<br>(2years) | Ref.<br>/<br>Doc.     | Country                 |
|                                          | Journal of the American<br>Academy of Dermatology | j       | <b>01</b> 1,905 | 144        | 628                      | 1.715                      | 12.017         | 4 <mark>.</mark> 555       | 923                          | 5,37                        | 19, <mark>1</mark> 4  |                         |
|                                          | 2 Journal of Investigative                        | i       | 2,567           | 138        | 540                      | 1.278                      | 13.253         | 5.238                      | 885                          | 5,44                        | 24,54                 |                         |

01 1.936 122

574

1.594 13.130 5.056

i

#### 6. Качественные метрики для сравнения журналов

| ournal 🛓               | SJR     | Chart     | Ē                                                                               | Table |           |           |             |           |    |  |  |
|------------------------|---------|-----------|---------------------------------------------------------------------------------|-------|-----------|-----------|-------------|-----------|----|--|--|
| ☑ Frontiers in Zoology | × 1.625 | SJR       | IPP                                                                             | SNIP  | Citations | Documents | % Not cited | % Reviews | 1  |  |  |
|                        |         | Percen    | Percent of published documents not cited by year recurde journal self citations |       |           |           |             |           |    |  |  |
|                        |         | 100.00    |                                                                                 |       |           |           |             |           |    |  |  |
|                        |         |           |                                                                                 |       |           |           |             |           |    |  |  |
|                        |         | 254 VOL03 |                                                                                 |       |           |           |             |           |    |  |  |
|                        |         | 80.00     |                                                                                 |       |           |           |             |           |    |  |  |
|                        |         |           |                                                                                 |       |           |           |             |           |    |  |  |
|                        |         | B 60.00   |                                                                                 |       |           |           |             |           |    |  |  |
|                        |         | not ci    |                                                                                 |       |           |           |             |           |    |  |  |
|                        |         | uticles   |                                                                                 |       |           |           |             |           | 4  |  |  |
|                        |         | \$ 40.00  |                                                                                 |       |           |           |             |           |    |  |  |
|                        |         |           |                                                                                 |       |           |           |             |           |    |  |  |
|                        |         | 20.00     |                                                                                 |       |           |           |             | /         |    |  |  |
|                        |         | 111       |                                                                                 |       |           | $\wedge$  |             |           |    |  |  |
|                        |         |           |                                                                                 |       |           |           |             |           | 11 |  |  |
|                        |         |           |                                                                                 |       |           |           | X           |           | 1  |  |  |

сравнение по нескольким критериям, из которых для авторов особенно важен процент непроцитированных публикаций (% Not Cited)

#### Ранговые метрики журналов в Scopus (перцентили) FREE

**UA Journal Titles in Scopus** 

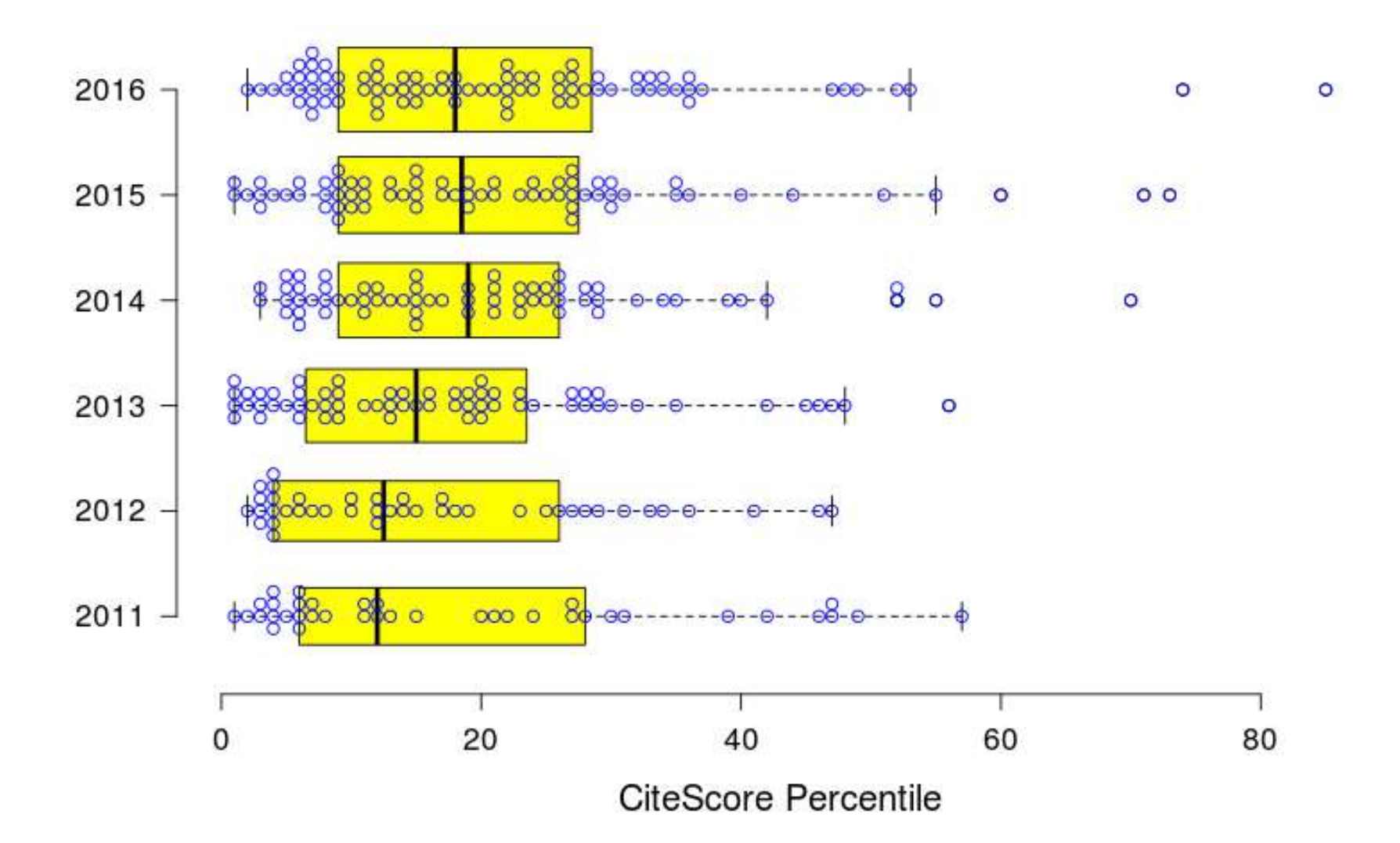

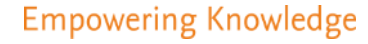

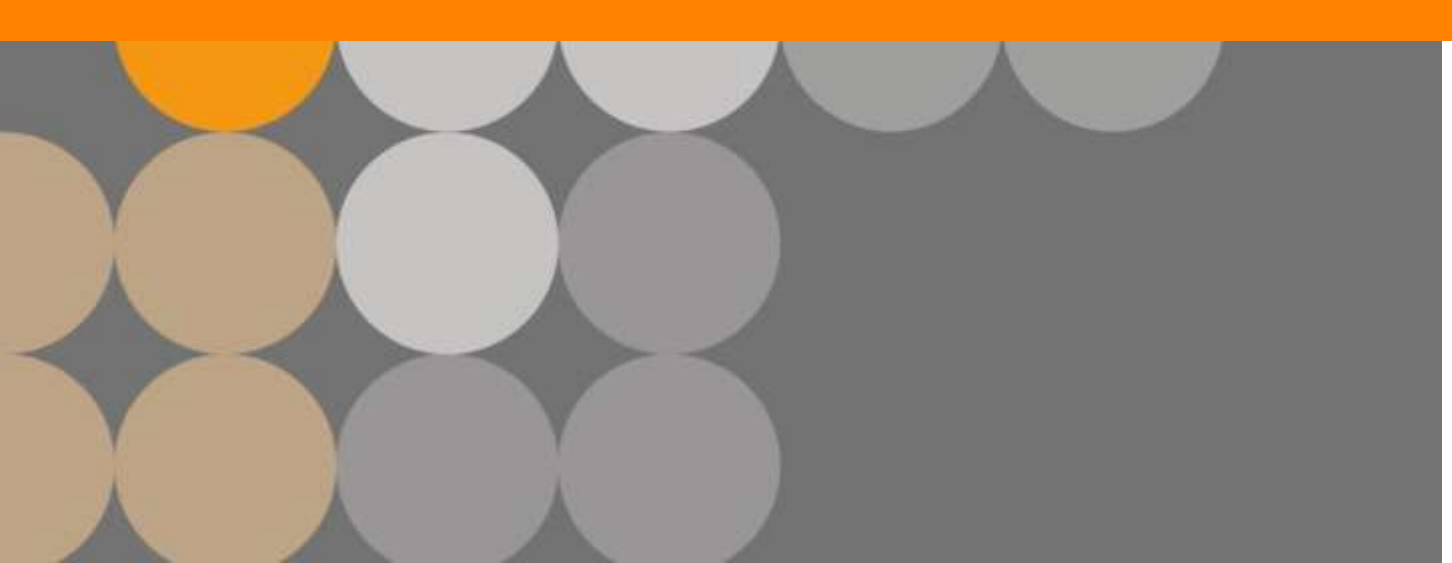

### Международная видимость

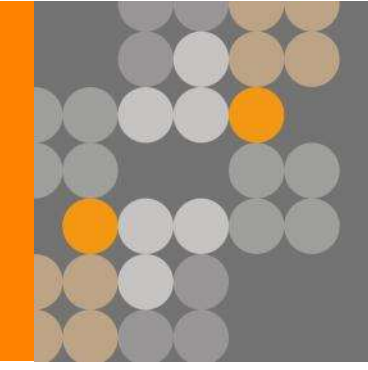

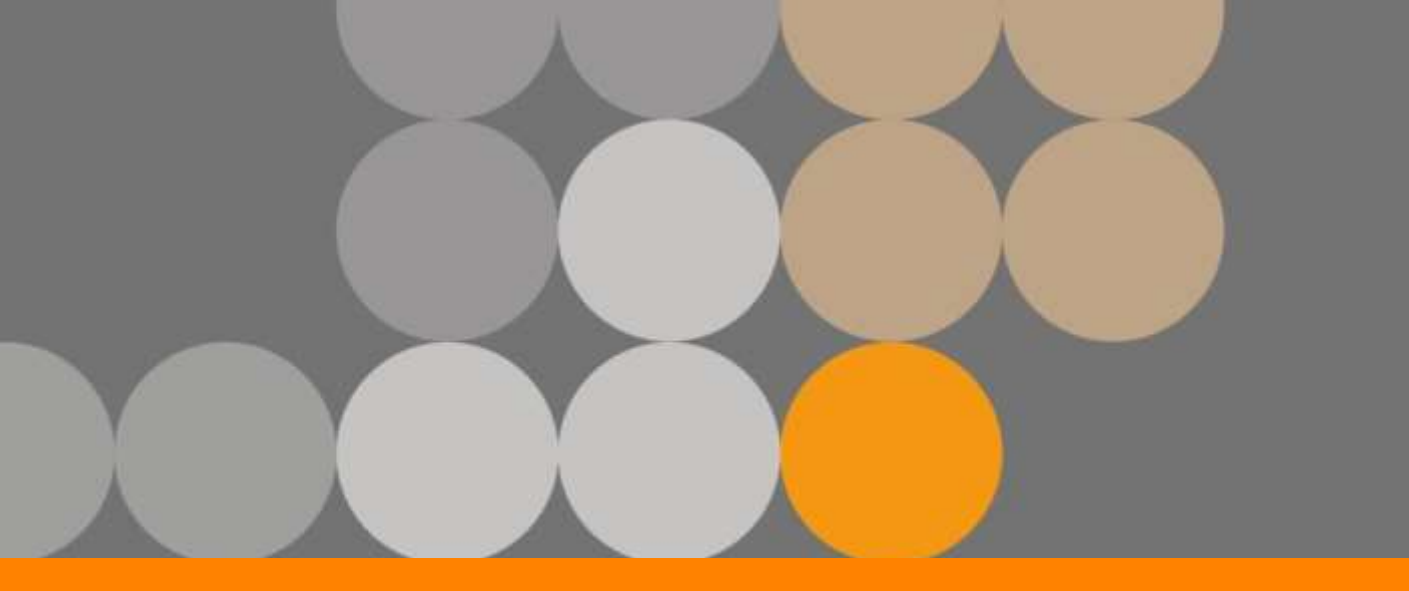

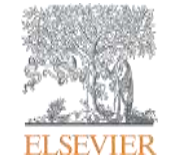

#### Международная видимость (журналы по математике)

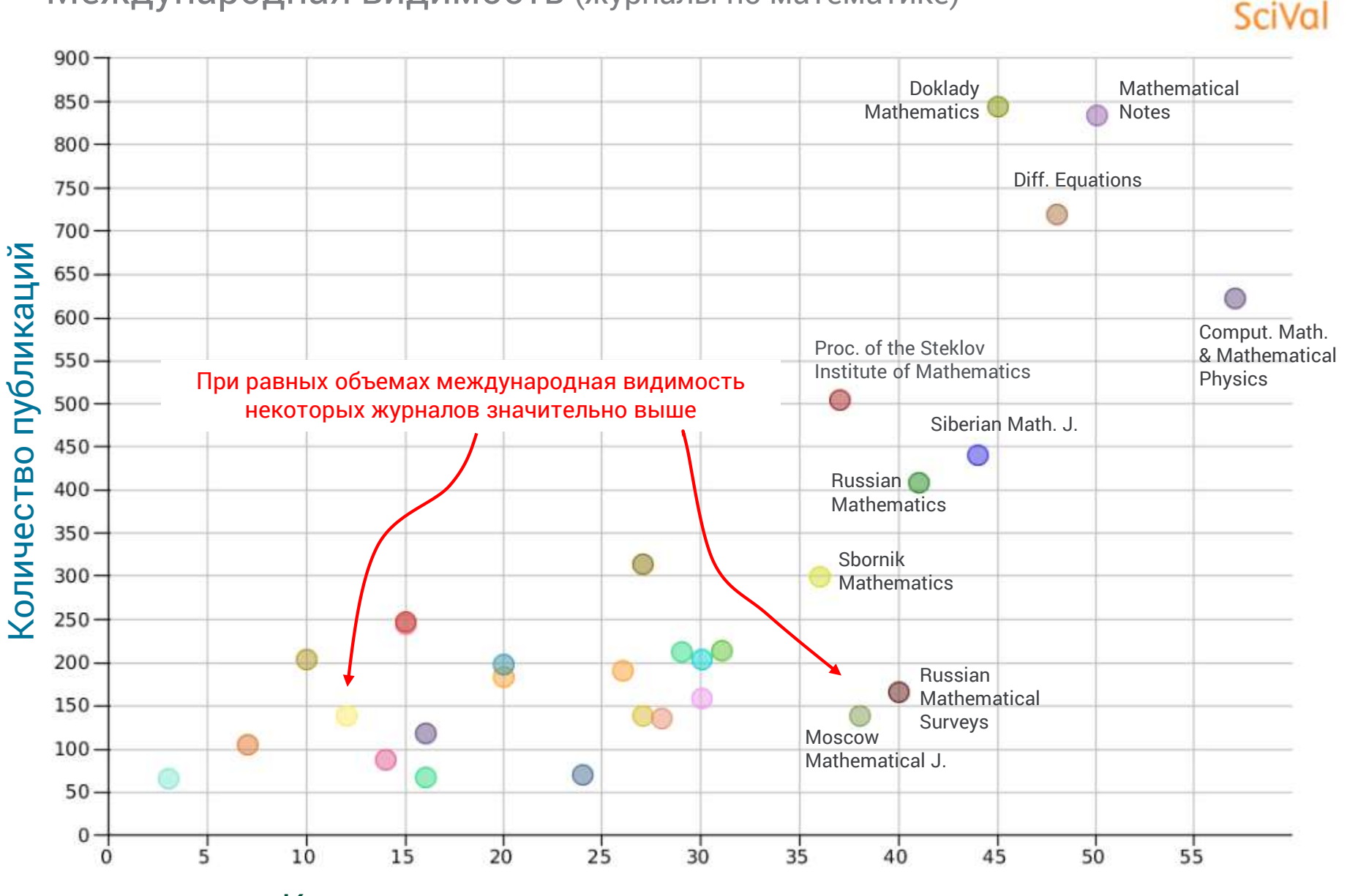

Количество стран, цитирующих статьи из журнала

#### ОТСЛЕЖИВАНИЕ НАРУШЕНИЙ

### Постоянный мониторинг содержания позволит следить за нарушениями журналов

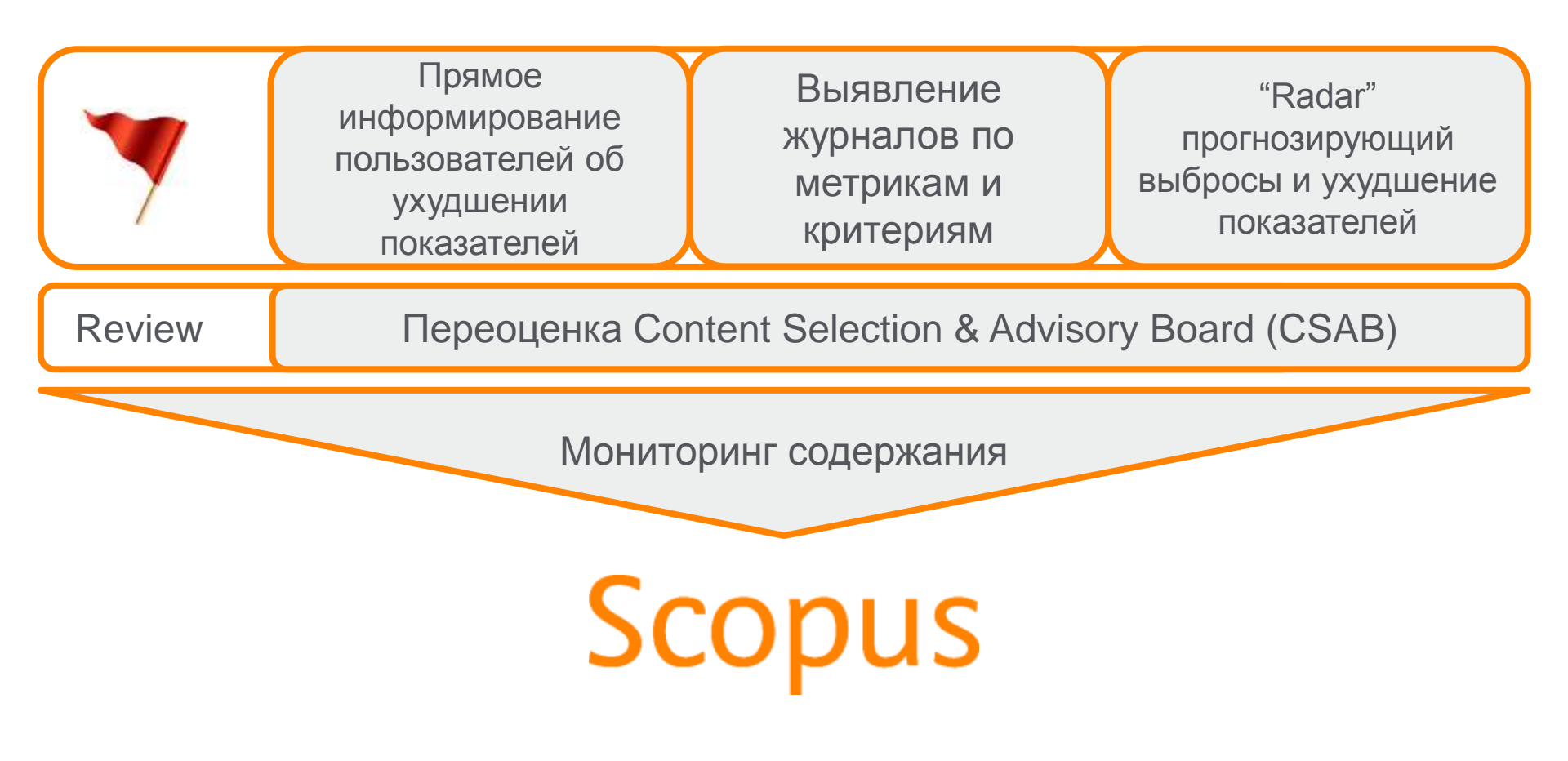

#### Список исключенных журналов

| Α             | B when any the second second second second second second second second second second second second second second | C                 | D                    | E                     | F       | G     | H     | L     | J.    | K     | L     | M     | N     | 0     |    |
|---------------|----------------------------------------------------------------------------------------------------|-------------------|----------------------|-----------------------|---------|-------|-------|-------|-------|-------|-------|-------|-------|-------|----|
| Sourcerecol 🚽 | Source Title (Medline-sourced journals are indicated in Green)                                                   | Print-IS          | E-ISSI 🚽             | Coverage 🛛 🔭 /        | Activ 🚽 | 201 - | 201 - | 201 - | 201 - | 201 - | 201 - | 201 - | 201 - | 201 - | Me |
| 19700182619   | Academic Journal of Cancer Research                                                                              | 19958943          |                      | 2010-2014 (cancelle   | nactive | 0.000 | 0.000 | 0.103 | 0.148 | 0.250 | 0.120 | 0.645 | 0.550 | 0.262 | -  |
| 19700177004   | Advances in Environmental Biology                                                                                | 19950756          | 19981066             | 2009-2014 (cancelle l | nactive | 0.153 | 0.116 | 0.142 | 0.321 | 0.195 | 0.160 | 0.255 | 0.181 | 0.154 |    |
| 19700200842   | Advances in Information Sciences and Service Sciences                                                            | 19763700          | 22339345             | 2011-2013 (cancelled) | nactive |       |       |       | 0.398 | 0.156 | 0.599 | 0.994 | 0.250 | 0.119 |    |
| 19500157807   | Advances in Natural and Applied Sciences                                                                         | 19950772          |                      | 2009-2012 (cancelle l | nactive | 0.133 | 0.087 | 0.401 | 0.842 | 1.345 | 0.314 | 0.545 | 0.721 | 0.124 |    |
| 19200156942   | African Journal of Agricultural Research                                                                         | 1991637X          |                      | 2009-2011 (cancelle   | nactive | 0.651 | 0.364 | 0.220 | 0.691 | 0.398 | 0.215 | 0.844 | 0.525 | 0.234 |    |
| 19500157816   | American-Eurasian Journal of Sustainable Agriculture                                                             | 19950748          | 19981074             | 2009-2014             | nactive | 0.239 | 0.178 | 0.347 | 0.744 | 2.143 | 0.333 | 0.857 | 3.807 | 0.198 |    |
| 17600155109   | Australian Journal of Basic and Applied Sciences                                                                 | 19918178          | 12/06/02/00/00/00/00 | 2009-2012 (cancelle l | nactive | 0.356 | 0.216 | 0.165 | 0.337 | 0.223 | 0.177 | 0.444 | 0.223 | 0.133 |    |
| 19700181240   | Global Journal of Pharmacology                                                                                   | 19920075          |                      | 2010-2014 (cancelle)  | nactive | 0.021 | 0.042 | 0.129 | 0.610 | 0.404 | 0.207 | 1.023 | 0.667 | 0.341 |    |
| 19900192601   | Global Veterinaria                                                                                               | 19926197          | 19998163             | 2011-2014 (cancelled  | nactive | 0.127 | 0.091 | 0.130 | 0.302 | 0.192 | 0.215 | 0.520 | 0.383 | 0.206 |    |
| 19500157806   | HealthMED                                                                                                    | 18402291          |                      | 2008-2012 (cancelle l | nactive | 0.547 | 0.390 | 0.192 | 0.514 | 0.402 | 0.235 | 0.109 | 0.079 | 0.108 |    |
| 19700200841   | International Journal of Advancements in Computing Technology                                                    | 20058039          |                      | 2011-2013 (cancelled  | nactive |       |       |       | 0.718 | 0.202 | 0.634 | 0.966 | 0.264 | 0.124 |    |
| 19700174943   | International Journal of Collaborative Research on Internal Medicine and P                                       | ut 18404529       |                      | 2009-2012 (cancelle l | nactive | 0.244 | 0.196 | 0.197 | 0.674 | 0.584 | 0.172 | 0.284 | 0.216 | 0.142 |    |
| 16800154716   | International Journal of Computational and Mathematical Sciences                                                 | 20703910          |                      | 2009-2012 (cancelle # | Active  | 0.236 | 0.112 | 0.147 | 0.294 | 0.220 | 0.156 | 0.281 | 0.171 | 0.143 |    |
| 19700186877   | International Journal of Digital Content Technology and its Applications                                         | 19759339          |                      | 2010-2012 (cancelle)  | nactive | 0.261 | 0.122 | 0.299 | 0.501 | 0.173 | 0.591 | 0.989 | 0.284 | 0.131 |    |
| 21100223564   | International Journal of Information Processing and Management                                                   | 20934009          | 2233940X             | 2010-2013 (cancelle)  | nactive | 0.000 | 0.000 | 0.180 | 0.168 | 0.071 | 0.378 | 0.733 | 0.238 | 0.128 |    |
| 19400157124   | International Journal of Physical Sciences                                                                       | 19921950          |                      | 2008-2012 (cancelle l | nactive | 1.152 | 1.075 | 0.258 | 0.593 | 0.555 | 0.274 | 1.184 | 0.727 | 0.150 |    |
| 17700156323   | International Research Journal of Finance and Economics                                                          | 14502887          |                      | 2009-2012 (cancelle l | nactive | 0.467 | 0.127 | 0.176 | 0.486 | 0.216 | 0.244 | 0.561 | 0.190 | 0.149 |    |
| 17600155105   | Journal of Applied Sciences Research                                                                             | 1816157X          |                      | 2009-2012 (cancelle l | nactive | 0.321 | 0.215 | 0.152 | 0.384 | 0.267 | 0.172 | 0.307 | 0.144 | 0.125 |    |
| 19700186829   | Journal of Computers                                                                                             | 1796203X          |                      | 2006-2013 (cancelle l | nactive | 0.764 | 0.391 | 0.204 | 0.688 | 0.343 | 0.199 | 1.047 | 0.855 | 0.420 |    |
| 19700186893   | Journal of Convergence Information Technology                                                                    | 19759320          |                      | 2010-2012 (cancelle)  | nactive | 0.309 | 0.107 | 0.301 | 0.514 | 0.160 | 0.536 | 1.071 | 0.266 | 0.120 |    |
| 21100199344   | Journal of Emerging Technologies in Web Intelligence                                                             | 17980461          |                      | 2009-2014 (cancelle l | nactive | 0.941 | 0.317 | 0.164 | 1.415 | 0.649 | 0.298 | 1.115 | 0.579 | 0.212 |    |
| 21100301415   | Journal of Language Teaching and Research                                                                        | 17984769          | 20530684             | 2014 (cancelled)      | nactive |       |       |       |       |       |       |       |       |       |    |
| 19700186852   | Journal of Multimedia                                                                                            | 17962048          |                      | 2006-2014 (cancelle l | nactive | 0.657 | 0.340 | 0.180 | 0.615 | 0.330 | 0.205 | 2.059 | 2.202 | 0.799 |    |
| 19700186825   | Journal of Networks                                                                                              | 17962056          |                      | 2006-2014 (cancelle l | nactive | 0.636 | 0.330 | 0.207 | 0.814 | 0.438 | 0.219 | 1.103 | 0.873 | 0.316 |    |
| 21100223501   | Journal of Next Generation Information Technology                                                                | 20928637          |                      | 2010-2013 (cancelle)  | nactive | 0.222 | 0.063 | 0.177 | 0.534 | 0.147 | 0.295 | 0.970 | 0.358 | 0.147 |    |
| 19700186824   | Journal of Software                                                                                              | 1796217X          |                      | 2006-2014 (cancelle l | nactive | 0.872 | 0.421 | 0.222 | 0.630 | 0.334 | 0.206 | 1.084 | 0.908 | 0.494 |    |
| 13600154710   | Life Science Journal                                                                                             | 10978135          |                      | 2008-2014 (cancelle l | nactive | 0.301 | 0.182 | 0.127 | 0.390 | 0.229 | 0.137 | 0.312 | 0.186 | 0.139 |    |
| 21100201971   | Middle East Journal of Scientific Research                                                                       | 19909233          | 19998147             | 2012-2014 (cancelle)  | nactive |       |       |       |       |       |       | 0.241 | 0.080 | 0.163 |    |
| 19200157023   | Scientific Research and Essays                                                                                   | 19922248          |                      | 2008-2011 (cancelle   | nactive | 0.558 | 0.496 | 0.189 | 0.650 | 0.410 | 0.145 | 0.845 | 0.527 | 0.131 |    |
| 19700187707   | Sensors and Transducers                                                                                          | 17265479          |                      | 2011-2014 (cancelled) | nactive |       |       |       |       |       | 0.141 |       |       | 0.204 |    |
| 19700188433   | Stem Cell                                                                                                    | 19454570          | 19454732             | 2010-2014 (cancelle)  | nactive | 0.108 | 0.100 | 0.110 | 0.075 | 0.038 | 0.138 | 1.995 | 0.342 | 0.204 |    |
| 19600161804   | Technics Technologies Education Management                                                                       | 18401503          |                      | 2008-2012 (cancelle # | Active  | 1.612 | 0.466 | 0.197 | 1.183 | 0.463 | 0.402 | 0.320 | 0.097 | 0.123 |    |
| 21100314715   | Theory and Practice in Language Studies                                                                          | 17992591          | 20530692             | 2011-2014 (cancelled) | nactive |       |       |       |       |       |       |       |       |       |    |
| 21100197994   | World Academy of Science, Engineering and Technology                                                             | 2010376X          | 20103778             | 2009-2011 (cancelle)  | nactive | 0.167 | 0.073 | 0.118 | 0.230 | 0.105 | 0.122 | 0.252 | 0.129 | 0.125 |    |
| 20500195146   | World Applied Sciences Journal                                                                                   | 18184952          | 19916426             | 2011-2014 (cancelled) | nactive |       |       |       | 0.246 | 0.120 | 0.164 | 0.353 | 0.183 | 0.222 |    |
| 19700174801   | World Journal of Medical Sciences                                                                                | <b>*</b> 18173055 | 719904061            | 2010-2014 (cancelle)  | nactive | 0.163 | 0.050 | 0.101 | 0.061 | 0.114 | 0.121 | 0.453 | 0.269 | 0.152 |    |
|               |                                                                                                    |                   |                      |                       |         |       |       |       |       |       |       |       |       |       |    |

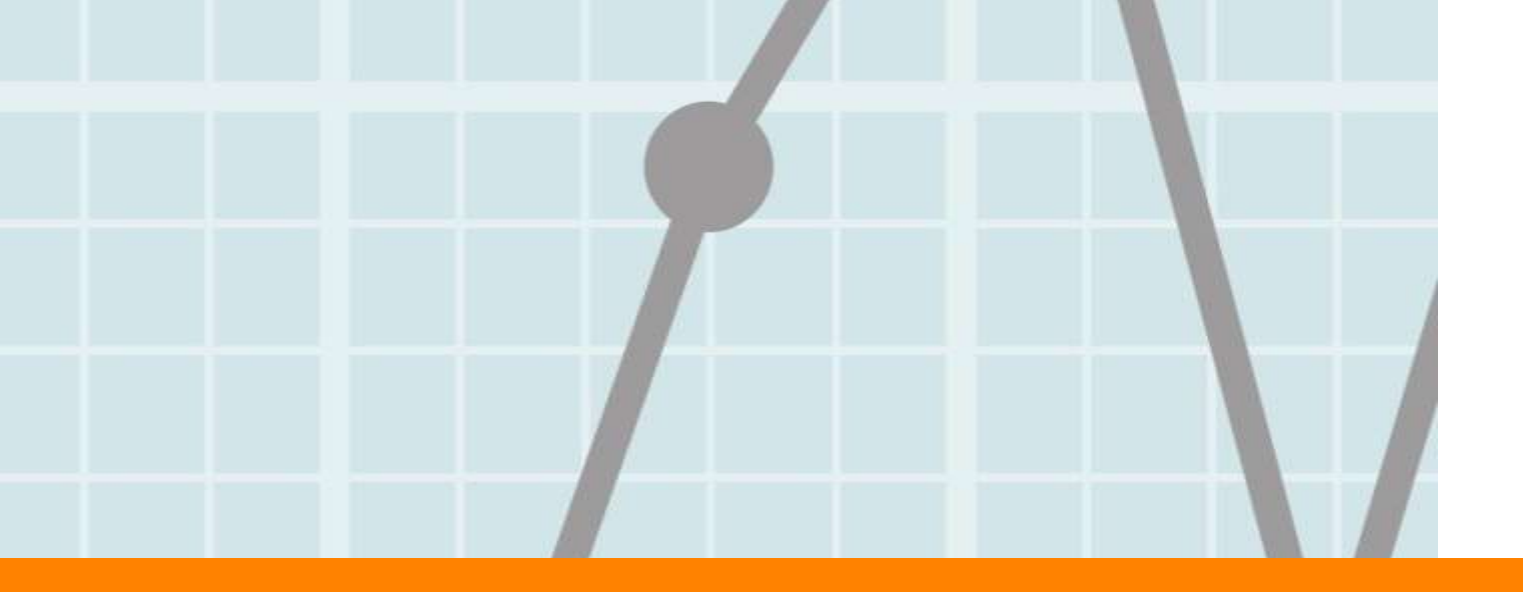

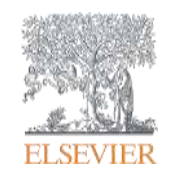

### 3. БОРЬБА ЗА ВНИМАНИЕ

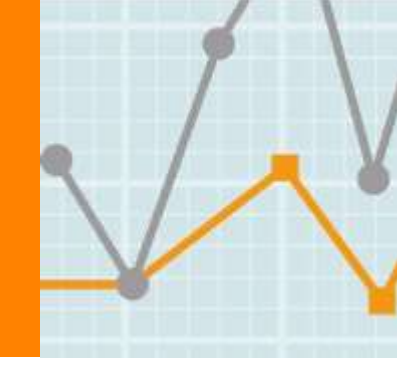

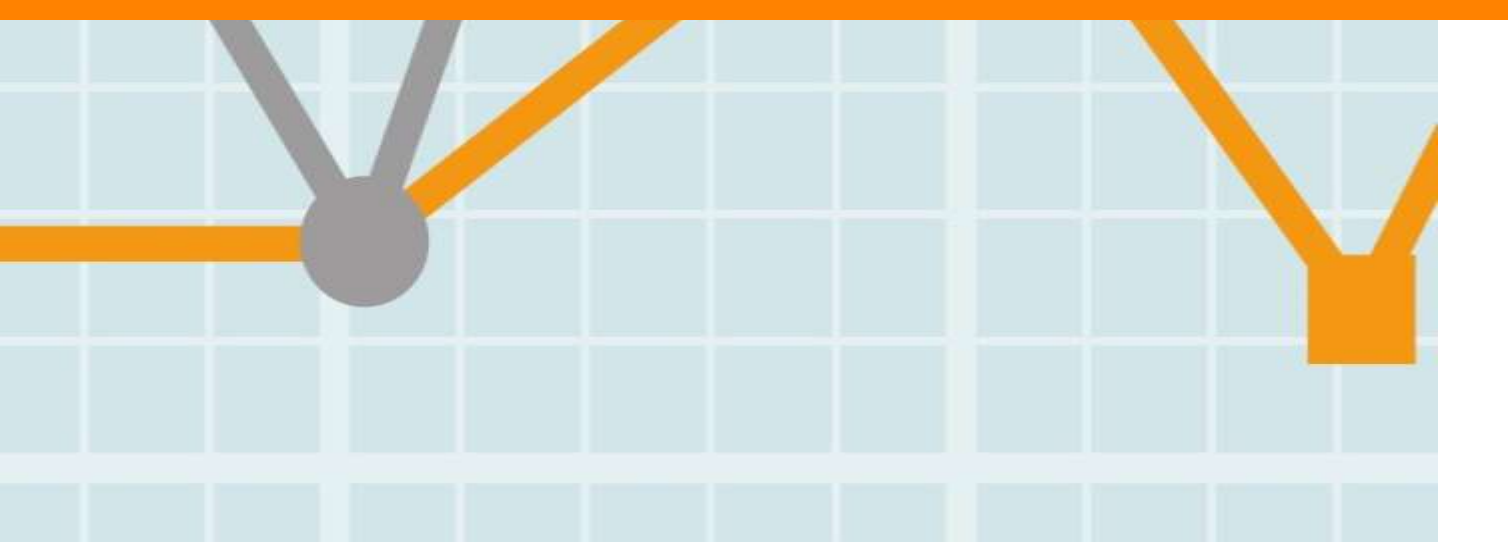

Empowering Knowledge
# Задача 8.

## Презентация публикаций подразделения

## 8. Как цитируют статьи? Механика.

Одна из целей любой публикации - цитирование, которое отражает внимание к полученным результатам и признание коллег.

Общепринятым международным стандартом в работе с библиографией (сбор, хранение, обмен и цитирование) является использование программ, которые называют библиографическими менеджерами (reference managers).<sup>1</sup>

Примеры таких программ: Mendeley, EndNote, Zotero, RefWorks, Papers, Citeulike, Jab Ref, ProCite, Docear, etc.<sup>2</sup> Опытные пользователи могут спорить, какая программа лучше (для многих, это вопрос привычки).

По нашему мнению, наилучшей программой является Mendeley, которой мы посвятили отдельную презентацию.<sup>3</sup>

1. Раздел в "101 инновационный инструмент для академической науки"

2. <u>Comparison of Reference management software</u> (Wikipedia)

3. <u>Введение в Mendeley (2015)</u>

### Нет DOI? Потерянные цитаты

- Oganov, R.G., Timofeeva, T.N., Koltunov, I.E., Konstantinov, V.V., Balanova, Yu.A., Kapustina, A.V., Lelchuk, I.N., (...), Deev, A.D.  $\bigcirc$ Arterial hypertension epidemiology in Russia; the results of 2003-2010 federal monitoring 3 (2011) Cardiovascular Therapy and Prevention, 10 (1), pp. 9-13. Cited 12 times. Oganov, R.G., Timofeeva, T.N., Koltunov, I.E., Konstantinov, V.V., Balanova, Yu.A., Kapustina, A.V., Lelchuk, I.N., (...), Deev, A.D.  $\bigcirc$ Arterial hypertension epidemiology in Russia; the results of 2003-2010 federal monitoring 1 (2011) Cardiovascular Therapy and Prevention, 1, pp. 9-13. Russian Oganov, R.G., Timofeeva, T.N., Koltunov, I.E.  $\cap$ Epidemiology of an arterial hypertension in Russia. Results of federal monitoring in 2003 - 2010 3 (2011) Cardiovascular Therapy and Prevention, 1, pp. 9-13. Russian Oganov, R.G.  $\cap$ Arterial hypertension epidemiology in Russia: The results of 2003-2010 federal monitoring 40 (2011) Cardiovascular Therapy and Prevention, 10 (1), pp. 8-12. Cited 4 times. [in Russian] Oganov, R.G., Timofeeva, T.N., Koltunov, I.E.  $\bigcirc$ Arterial hypertension epidemiology in Russia; the results of 2003-2010 federal monitoring 19 (2011) Cardiovascular Therapy and Prevention, 10 (1), pp. 9-12. Russian Oganov, R.G.  $\cap$ 
  - 3 Epidemiology of arterial hypertension in Russia. Results of federal monitoring 2003-2010
    (2011) Kardiovaskulyarnaya Terapiya i Profilaktika, (1), pp. 10-11.
    - R. G. Oganov, T. N. Timofeeva, I. E. Koltunov, In Russian

## 8. Как статья попадает в Mendeley?

#### Mendeley Импорт с Вручную веб-сайта (данные вводит (поисковые пользователь) Импорт Импорт из системы, сайты из PDF ссылки журналов или (ИЗ (из стандартных платформы) форматов BibTex метаданных или RIS) файла)

Будем реалистами, при импорте могут возникнуть проблемы...

## 8. Проблемы импорта

|                        | <b>Импорт с веб-сайта</b><br>(метаданные в формате COinS)                                                                                                    | <b>Импорт из PDF</b><br>(метаданные файла)                                                                                                    |
|------------------------|----------------------------------------------------------------------------------------------------|----------------------------------------------------------------------------------------------------|
| Хорошо<br>работает     | С поисковых систем:<br>Scopus, PubMed, Web of Knowledge,<br>С издательских платформ:<br>Science Direct, SpringerLink,<br>Sage, Ovid SP, Wiley Online<br>Library, ArXiv, InformaWorld,<br>С сайтов журналов:<br>международные издания, сайты<br>на Open Journal Systems и т.д. | PDF статей из журналов крупных<br>международных издательств, как<br>правило, содержат корректные<br>метаданные.<br>Если PDF содержит хотя бы<br>название статьи, DOI или PMID,<br>то Mendeley может загрузить<br>недостающие данные (если они<br>существуют) |
| Могут быть<br>проблемы | Не работает на Elibrary.ru,<br>ResearchGate и на >90% сайтов<br>российских журналов.                                                                                                    | Свыше 90% российских<br>журналов неполностью<br>заполняет метаданные в PDF<br>файлах статей.                                                                                                    |

Что это значит?

## 8. Открыл PDF статьи в Mendeley, а там....

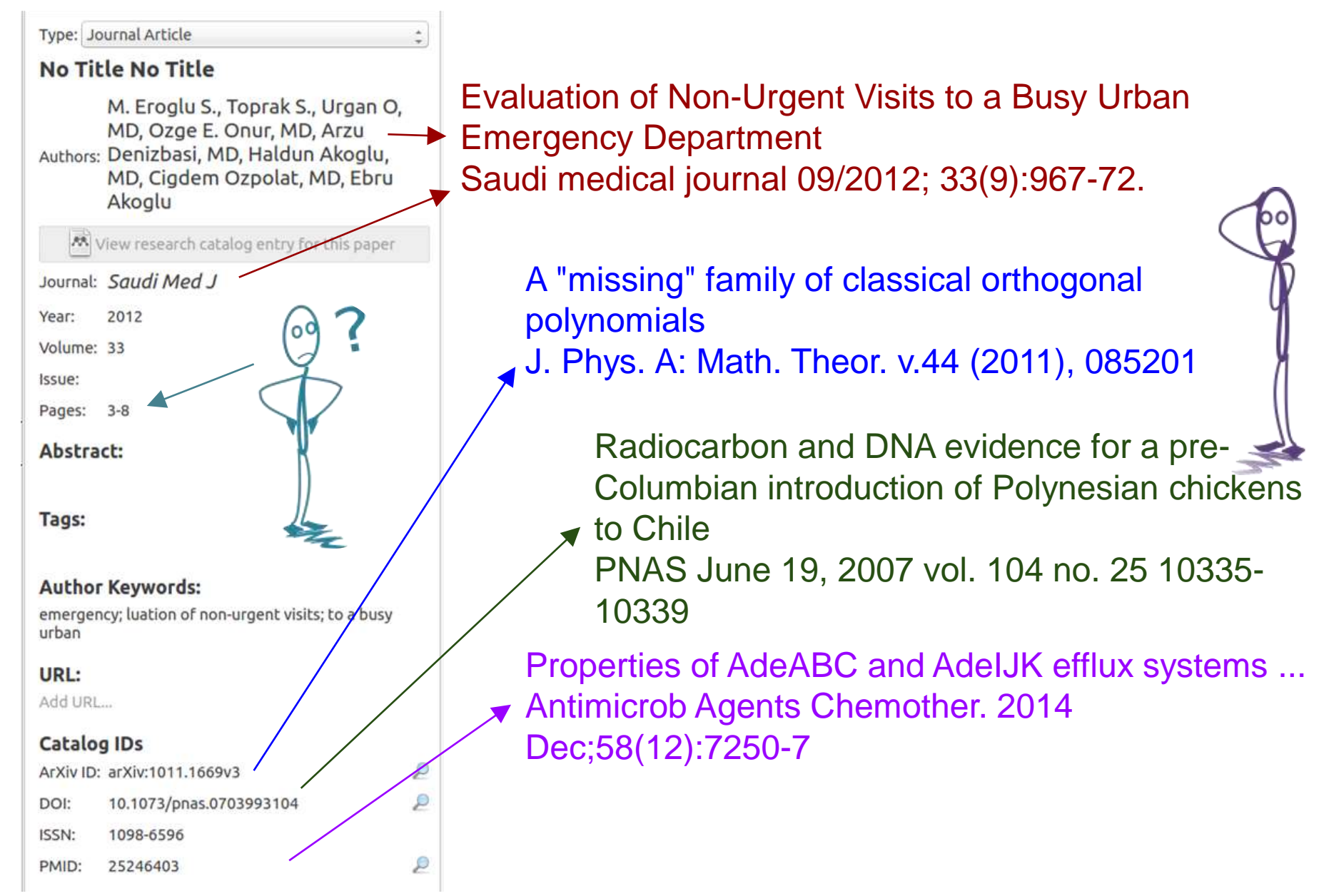

### 8. Что делать, если издатель не может...

Если Ваша статья вышла в журнале, в котором

- сайт не поддерживает выгрузку метаданных отдельных статей
- PDF содержат некорректные метаданные,

Ваши коллеги (не только зарубежные) испытают затруднения при попытке добавить информацию о статье в свою личную библиотеку.

Более того, ошибочные данные могут накапливаться в GoogleScholar и других сервисах (в <u>примере</u> нажмите кнопку Cite).

Мы рекомендуем добавить публикации в Mendeley, проверить их описания и выложить в открытой группе.

#### ELSEVIER

## 8. Если и PDF, и сайт издателя "кривые",...

Если Ваша статья вышла в журнале, в котором

- сайт не поддерживает выгрузку метаданных отдельных статей
- PDF содержат некорректные метаданные (см.предыд.слайд),
- ... добавьте свои статьи
  - из авторского профиля в Scopus
  - из GoogleScholar, Cyberleninka, etc

(установить веб-импортер)

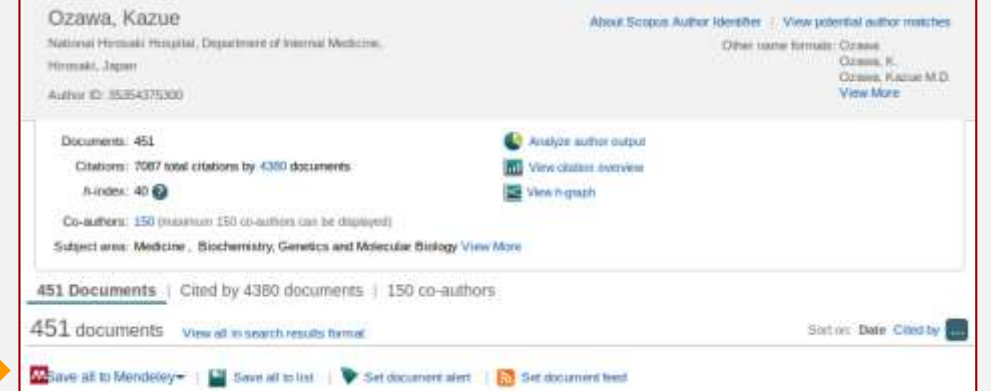

#### .... вручную

введите только DOI, PubMed ID или ArXiv ID статьи (если есть) и функция Lookup заполнит все остальные данные.

| Catalog IDs |   |
|-------------|---|
| ArXiv ID:   | 2 |
| DOI:        | 2 |
| ISSN:       |   |
| PMID:       | 2 |

Помогите издателю - отправьте ссылку (настройка импорта)

## 8. Выложить статьи в открытую группу

- А) Создайте открытую группу подразделения.<sup>1</sup>
- B) Каждый из участников добавляет в группу свои статьи.<sup>2</sup> Это может сделать один за всех.
- C) Используйте URL ссылку на раздел Papers группы в коммуникации с коллегами.
- Теперь, Вашим коллегам понадобится всего 1 клик, чтобы добавить в свою личную библиотеку корректное библиографическое описание любой из статей подразделения.
- 1. Видео "Как создать группу",
- 2. Инструкция по добавлению статей в группу.
- 3. Группа лаборатории сегнетоэлектриков ИЕН УрФУ

# Истории успеха (в т.ч. и репутационные), будут определяться своевременной модернизацией практик.

- возрастающая цена изоляции
- давление интернета и технологий
- трансформация привычных процессов
- увеличение числа правил и метрик
- усиление конкуренции
- Есть множество предположений о том, какие факторы будут определять репутацию автора (или университета) в 2025 году, но они точно вырастут из реалий 2017-ого:

## Резюме:

## **Research Intelligence**

## Благодарю за внимание!

Алексей Валериевич Лутай

- Research Intelligence
- ELSEVIER B.V.
- a.lutay@elsevier.com

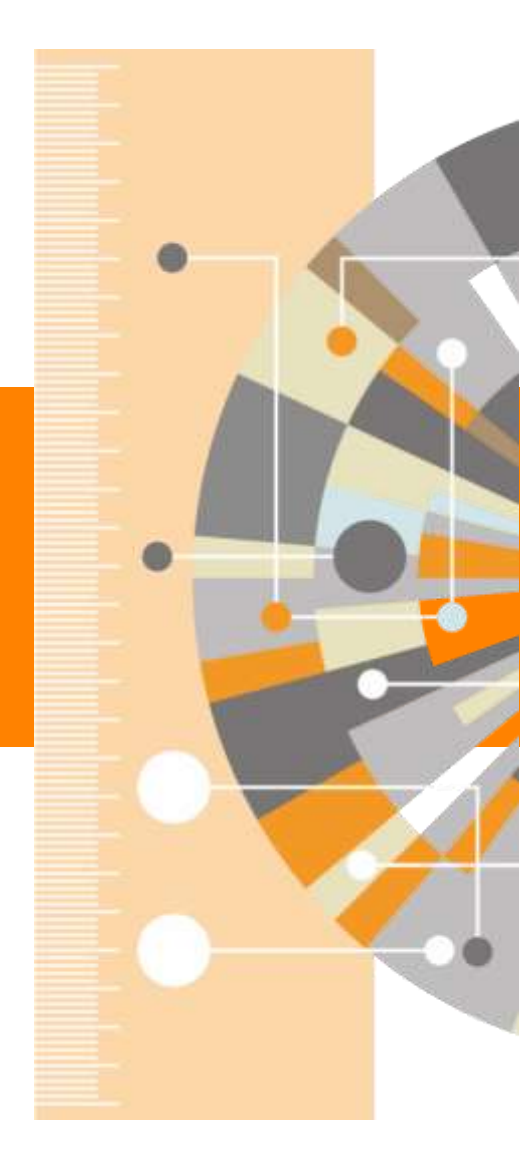